تحليل الاستبيان بواسطة برنامج SPSS( تابع للمحاضرة 3) من إعداد الأستاذة سعداوي مريم

- 1-دراسة صدق وثبات أداة الدراسة:
- أ- الاتساق الداخلي: ويقصد به مدى اتساق كل فقرة من فقرات الاستبانة مع المجال (البعد أو المتغير) الذي تنتمي إليه هذه الفقرة، ويستخدم الباحث معامل الارتباط بين كل من الفقرة والمجال التي ينتمي إليه.
- لمعرفة الاتساق الداخلي يجب علينا حساب الدرجة الكلية للمجال (في هذه الحالة هو البعد) أي حساب المتوسط الحسابي للبعد ويتم ذلك من خلال الذهاب إلى:

Trasformer ———— Calculer la variable (compute Variable)

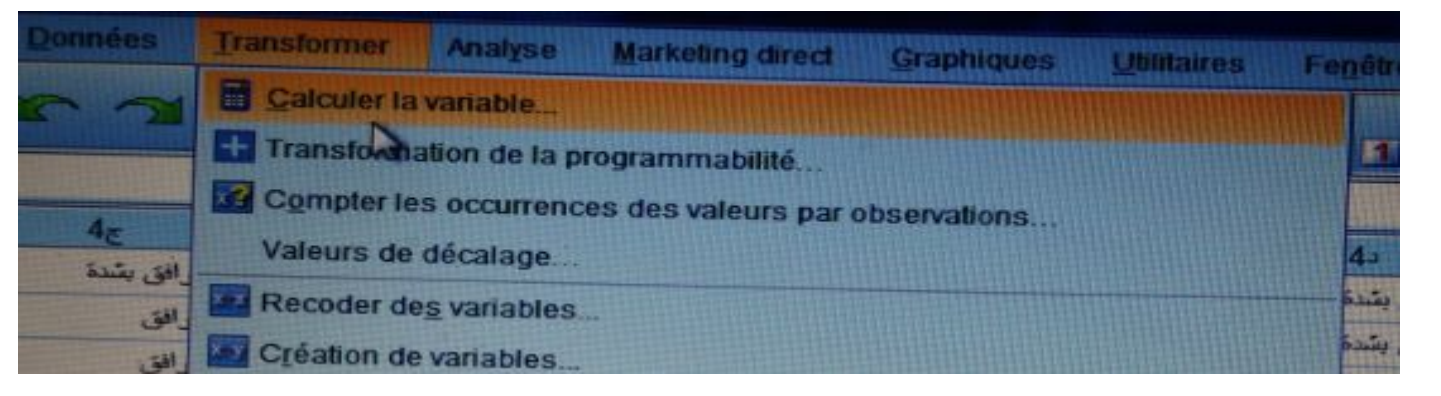

- وباضغط على Calculer la variable تظهر النافذة التالية:

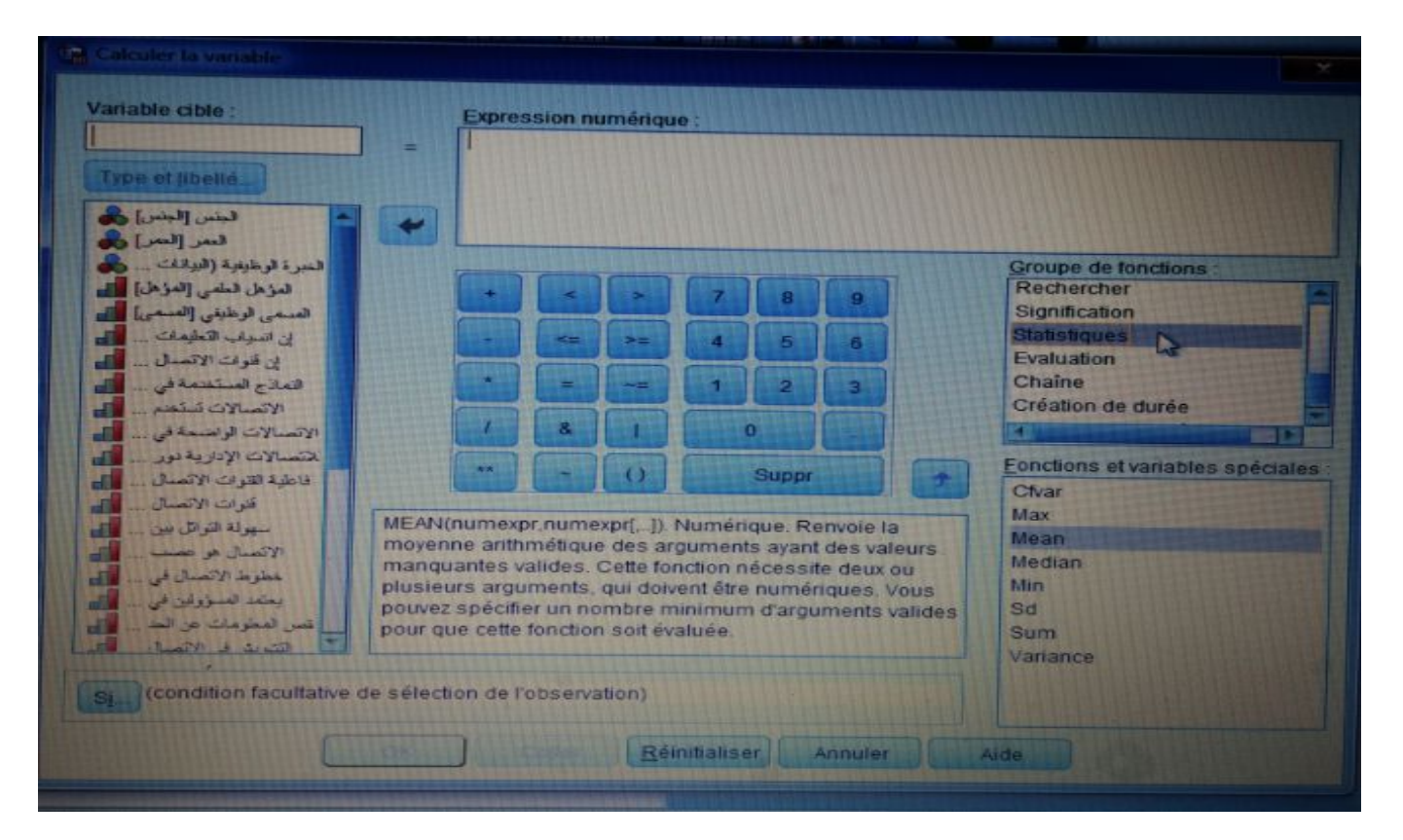

والتي فيها نقوم باختيار Statistique في اختيارات groupe de Fonctions وثم اختيار Mean فتحصل على ما في اختيارات Fonctions et Variables spéciales ثم نضغط على یلی:

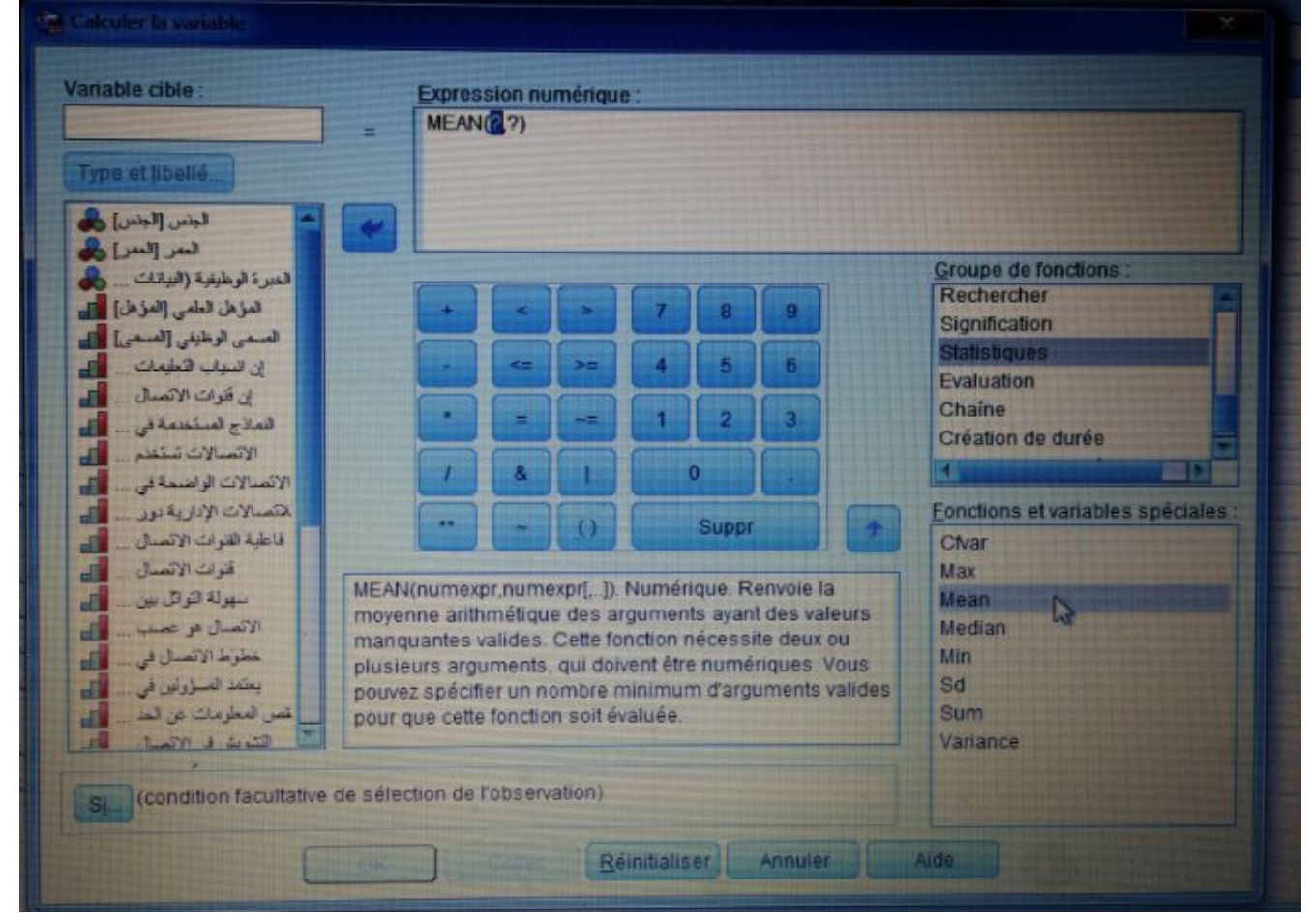

- ثم ندخل كل الفقرات المشكل للمحور الأول وهو t1 المكونة من 6 فقرات في الدالة كما يلي:

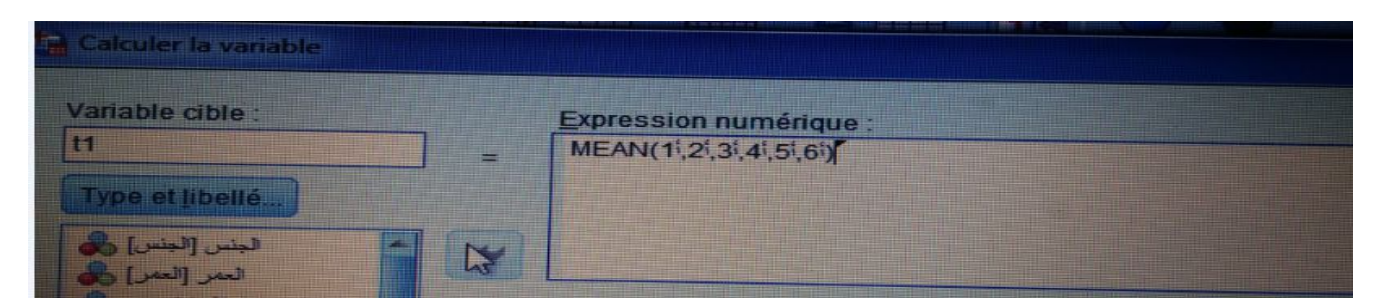

ثم نضغط على ok ونطبق نفس العمل مع كل المحاور الأخرى (المحور الثاني، المحور الثالث، المحور الرابع)، حيث يصبح شكل الملف في (Variable View ( Vue des Variables كما في الشكل التالي:

|      | Nom                           | Туря                  | Largeur | Décimales         | Libellé                 | Valeurs                                                                                                    | Manquant              | Colonnen                   | Align                                                                                                    |             |                  |
|------|-------------------------------|-----------------------|---------|-------------------|-------------------------|----------------------------------------------------------------------------------------------------|-----------------------|----------------------------|----------------------------------------------------------------------------------------------------|-------------|------------------|
|      | 5                             | Numérique             | 8       | 2                 | منالات الراهنمة في      | (1.00 مرافق                                                                                                    | Aucune                | 8                          | Droite                                                                                                    | Ordinal     | > Entrop         |
|      | 61                            | Numérique             | 8       | 2                 | اسلات الإدارية بود      | (1.00 مرافق                                                                                                    | Aucune                | 8                          | Droite                                                                                                    | Ordinal     | N Entrie         |
|      | 10                            | Numérique             | 8       | 2                 | طية التوات الاتسال      | (1.00 مرافق                                                                                                    | Aucune                | 8                          | E Droite                                                                                                    | Ordinal     | Entrée           |
|      | 2                             | Numénque              | 8       | 2                 | فتوات الاتمنال          | (1.00 مرافق                                                                                                    | Aucune                | 8                          | 2 Droite                                                                                                    | Ordinal     | Ergrón           |
|      | 3-                            | Numérique             | 8       | 2                 | سهولة التوافل بين       | (1.00 , مرافق                                                                                                    | Aucune                | 8                          | Broite                                                                                                    | d Ordinal   | > Entrée         |
|      | A                             | Numérique             | 8       | 2                 | الاتسال هو حسب          | 1.00} . موافق                                                                                                    | Aucune                | 8                          | Droite                                                                                                    | Ordinal     | S Entre          |
| 0    | 5-                            | Numérique             | 8       | 2                 | حطوط الاتمدال في        | (1.00 مرافق                                                                                                    | Aucune                | 8                          | E Droite                                                                                                    | d Ordinal   | S Entréu         |
| 1    | 6                             | Numérique             | 8       | 2                 | يمد السرولين في         | (1.00 مرافق                                                                                                    | Aucune                | 8                          | Droite                                                                                                    | Ordinal     | > Entrée         |
| 8    | 12                            | Numérique             | 8       | 2                 | نص المتأومات من         | (1.00 , موافق                                                                                                    | Aucune                | 8                          | E Droite                                                                                                    | al Ordinal  | > Entrão         |
| 19   | 22                            | Numérique             | 8       | 2                 | التشريش في الاتسال      |                                                                                                    | Aucune                | 8                          | Droite                                                                                                    | and Ordinal | S Entrée         |
| 20   | 38                            | Numérique             | 8       | 2                 | فاطية تظلم المطوعات     | (1.00, مرافق                                                                                                    | Aucune                | 8                          | Croite                                                                                                    | d Ordinal   | > Entrée         |
| 21   | 42                            | Numérique             | 8       | 2                 | المبرقية القال المطومات | [1.00] مرافق                                                                                                    | Aucune                | 8                          | Croite                                                                                                    | Ordinal     | S Entrão         |
| 2    | 58                            | Numérique             | 8       | 2                 | الانمنالات الإبارية     | (1 00 , مرابق                                                                                                    | Aucune                | 8                          | Croite                                                                                                    | . Ordinal   | > Entrée         |
| 3    | 6e                            | Numérique             | 8       | 2                 | ملية المطومات ومنع      | .1.00}                                                                                                    | Aucune                | 8                          | Droite                                                                                                    | Ordinal     | S Entrée         |
| 4    | 14                            | Numérique             | 8       | 2                 | وسال الاتسال            | [100] موافق                                                                                                    | Aucune                | 8                          | Droite                                                                                                    | d Ordinal   | S Entrée         |
| 5    | 2.                            | Numérique             | 8       | 2                 | ترافر مهارات الاتسال    | (1.00 , مرابق                                                                                                    | Aucune                | 8                          | E Droite                                                                                                    | Ordinal     | S Entrée         |
| 6    | 30                            | Numérique             | 8       | 2                 | الاتصالات العور الرسعية | (1.00 , مواقق                                                                                                    | Aucune                | 8                          | Toroite                                                                                                    | - Ordinal   | S Entrée         |
| 7    | 4                             | Numérique             | 8       | 2                 | الاتسال الاداري         | (1.00 بر الل                                                                                                    | Aucune                | 8                          | 2 Oroite                                                                                                    | Ordinal     | > Entrée         |
| 28   | 5.                            | Numérique             | 8       | 2                 | لتسالات الإدارية في     | (1.00 , موالق                                                                                                    | Aucune                | 8                          | E Droite                                                                                                    | Ordinal     | S Entrée         |
| 9    | 6                             | Numérique             | 8       | 2                 | يد المل مندن اريق       | (1.00 بوالل                                                                                                    | Aucune                | 8                          | Troite                                                                                                    | Ordinal     | S Entrée         |
| 10   | 11                            | Numénque              | 8       | 2                 |                         | Aucune                                                                                                    | Aucune                | 10                         | E Droite                                                                                                    | # Echelle   | > Entrão         |
| 1    | 12                            | Numérique             | 8       | 2                 |                         | Aucune                                                                                                    | Aucune                | 10                         | E Droite                                                                                                    | / Echelle   | > Entrée         |
| 12   | 13                            | Numérique             | 8       | 2                 |                         | Aucune                                                                                                    | Aucune                | 10                         | E Droite                                                                                                    | # Echelle   | > Entrée         |
| 23   | 14                            | Numérique             | 8       | 2                 |                         | Aucune                                                                                                    | Aucune                | 10                         | E Droite                                                                                                    | # Echelle   | S Entrée         |
| -    | and the second second         | rivinenque            |         | The second second |                         |                                                                                                    |                       | - International Statements | The second second second second second second second second second second second second second second second s |             |                  |
|      | 241                           | and the second second | -       |                   |                         | Contraction of the local division of the local division of the loc | and the second second |                            |                                                                                                    |             |                  |
| dann | ees Vue des va                | riables               |         |                   |                         |                                                                                                    |                       |                            |                                                                                                    |             |                  |
|      | Contraction of the local data | -2-                   |         |                   |                         |                                                                                                    |                       |                            |                                                                                                    | Lep         | rocesseur IBM Si |

أما شكل الملف في Data Wiew (Vue de données) فيكون كما في الشكل التالي:

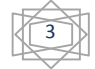

|                                                                                                    |               |             |                                                                                                    |                |                 |                                                                                                    |      |                                                                                                    | ARC. |                              |
|----------------------------------------------------------------------------------------------------|---------------|-------------|----------------------------------------------------------------------------------------------------|----------------|-----------------|----------------------------------------------------------------------------------------------------|------|----------------------------------------------------------------------------------------------------|------|------------------------------|
|                                                                                                    |               |             |                                                                                                    |                |                 |                                                                                                    |      |                                                                                                    |      |                              |
|                                                                                                    |               | 1           | 1                                                                                                    |                | 1               | and the second second se                                                                                                    |      |                                                                                                    |      |                              |
|                                                                                                    | م التر بتبارة | 33          | 4-2                                                                                                    | 5-             | 64              | ti di la constante di la constante | 12   | 13                                                                                                    | 14   |                              |
|                                                                                                    | برافق بتبدة   | مواقى بقالة | موافق بسدة                                                                                                    | وافق يشدة      | موافق بشدة م    | 5.00                                                                                                    | 4.83 | 5.00                                                                                                    | 5.00 |                              |
|                                                                                                    | مراقت بتبدة   | موافق بقندة | موافق بفندة                                                                                                    | وافق بشدة      | موافق           | 4.83                                                                                                    | 5.00 | 5.00                                                                                                    | 4.83 |                              |
| 4                                                                                                    | مد افتر بشدة  | مورقق يست   | موافق يسده                                                                                                    | وافق بشدة      | موافق بشدة      | 4.67                                                                                                    | 5.00 | 4.83                                                                                                    | 5.00 |                              |
| 5                                                                                                    | مرافق بقيدة   | مو الق      | موافی بسده                                                                                                    | غير موافق بسده | موافق           | 4.33                                                                                                    | 4.17 | 2.83                                                                                                    | 4.00 |                              |
| 6                                                                                                    | مد افتر بتبدة | موافق بست   | موافق بمنده                                                                                                    | موافق          | موافق بشدة      | 3.83                                                                                                    | 4.50 | 5.00                                                                                                    | 4.33 |                              |
| 7                                                                                                    | مد افق باترام | مو التي     | موافق بمنده                                                                                                    | موافق يشدة     | موافق بسّدة     | 3.83                                                                                                    | 4.00 | 4.17                                                                                                    | 4.17 |                              |
| 8                                                                                                    |               | موافق يسده  | موافق بسده                                                                                                    | موافق بشدة     | غير موافق       | 4.33                                                                                                    | 5.00 | 5.00                                                                                                    | 4.50 |                              |
| 9                                                                                                    | مر افق بقدة   | موافق بسده  | موافق يسده                                                                                                    | موافق بشدة     | موافق بشدة      | 4.50                                                                                                    | 4.17 | 5.00                                                                                                    | 5.00 | Carlos and the second second |
| 10                                                                                                    |               | موافق بشته  | موافق بسده                                                                                                    | موافق بشدة     | موافق بشدة      | 3.67                                                                                                    | 4.33 | 4.50                                                                                                    | 4.83 |                              |
| 11                                                                                                    | 51.51 54L -   | موافق بقنده | موافق بسده                                                                                                    | موافق بشدة     | موافق           | 3.67                                                                                                    | 3.67 | 3.83                                                                                                    | 4.50 |                              |
| 12                                                                                                    | موافق بشده    | موافق بسده  | موافق بشدة                                                                                                    | موافق بشدة     | موافق بشدة      | 5.00                                                                                                    | 4.33 | 4.67                                                                                                    | 5.00 |                              |
| 12                                                                                                    | موافق بسده    | موافق يشدة  | موافق بشدة                                                                                                    | موافق بقيدة    | موافق بشدة      | 4.33                                                                                                    | 5.00 | 5.00                                                                                                    | 5.00 |                              |
|                                                                                                    | موافق يشده    | موافق       | موافق بشدة                                                                                                    | موافق بشدة     | محايد .         | 4.33                                                                                                    | 3.17 | 4.00                                                                                                    | 2.00 |                              |
| 14                                                                                                    | موافق         | مرافق بشدة  | موافق بشدة                                                                                                    | موافق بشدة     | موافق بشدة      | 5.00                                                                                                    | 5.00 | 1 33                                                                                                    | 5.05 |                              |
| 15                                                                                                    | موافق بشدة    | موافق بشدة  | موافق بشدة                                                                                                    | موافق بشدة     | موافق بشدة      | 4.83                                                                                                    | 3.67 | 5.00                                                                                                    | 4.03 |                              |
| 16                                                                                                    | موافق بشدة    | موافق بشدة  | ة موافق بشدة                                                                                                    | غیر موافق بشد  | موافق بشدة      | 3.67                                                                                                    | 4 33 | 5.00                                                                                                    | 4.67 | 13                           |
| 17                                                                                                    | مرافق بشدة    | مرافق بشدة  | موافق بشدة                                                                                                    | موافق بشدة     | مرافق بشدة      | 5.00                                                                                                    | 4.55 | 4.83                                                                                                    | 4.33 |                              |
|                                                                                                    | موافق بشدة    | موافق بشدة  | موافق بشدة                                                                                                    | مرافق بشدة     | مو افق بشدة     | 1.50                                                                                                    | 4.00 | 5.00                                                                                                    | 5.00 |                              |
| 9                                                                                                    | موافق بشدة    | موافق بشدة  | مرافق بشدة                                                                                                    | مو افق بشدة    | خبر مدافق بشيدة | 4.50                                                                                                    | 5.00 | 5.00                                                                                                    | 5.00 |                              |
|                                                                                                    | موافق         | مرافق بشدة  | مو افق بشدة                                                                                                    | مد افتر بتبلية | لقر مر کی .     | 3.33                                                                                                    | 3.67 | 2.33                                                                                                    | 4.33 |                              |
|                                                                                                    |               |             |                                                                                                    |                | موافق بسده      | 4.17                                                                                                    | 5.00 | 5.00                                                                                                    | 4.83 |                              |
|                                                                                                    |               |             |                                                                                                    |                |                 |                                                                                                    |      |                                                                                                    |      |                              |
| Contraction of the local division of the local division of the loc |               |             |                                                                                                    |                |                 |                                                                                                    |      |                                                                                                    |      |                              |
|                                                                                                    |               |             | A STREET, STREET, STRE | AUTOMATIN      |                 | - The second second second second second second second second second second second second second second second                                                                                                    |      |                                                                                                    |      |                              |
| e données                                                                                                    | Vue des varia | ables.      |                                                                                                    |                |                 |                                                                                                    |      | The second second second second second second second second second second second second second second second s |      |                              |
|                                                                                                    |               |             |                                                                                                    |                |                 |                                                                                                    |      |                                                                                                    |      |                              |

بعدما قمنا بحساب المتوسطات الحسابية للمجالات يمكن الأن معرفة مدى وجود الاتساق الداخلي في
 الاستبانة عن طريق حساب معامل الارتباط (Spearman) بين فقرات المجال (البعد) مثلا المحور
 الأول ( 6 فقرات) والمتوسط الحسابي (t1) لبعد المطابقة كما يلي:

| ler  | Analyse         | Marketing direct            | Graphique | 95 | Utilitaire | s Fenêtre |
|------|-----------------|-----------------------------|-----------|----|------------|-----------|
|      | Rappo           | orts                        |           |    | 1 AL       |           |
|      | Statist         | iqu <u>e</u> s descriptives |           |    | eQ.        |           |
| Deci | Ta <u>b</u> lea | aux personnalisés           |           | •  | nquant     | Colonnes  |
| 2    | Comp            | arer les moyennes           |           | •  | ne         | 8         |
| 2    | Modèle          | e linéaire général          |           | •  | ne         | 8         |
| 2    | Modèle          | es linéaires généra         | lisés     | •  | ne         | 8         |
| 2    | Modèle          | es Mi <u>x</u> tes          |           |    | ne         | 8         |
| 2    | <u>C</u> orrél: | ation                       |           | •  | Biva       | riée N    |
| >    | <u>R</u> égres  | sion                        |           | *  | Parti      | ielle     |
| >    | Log Lir         | néaire                      |           | •  |            | Deces     |
|      | Résea           | ux neuronaux                |           | *  |            | ances     |

وبالضغط على Bivariée نتحصل على:

| Corrélations bivariées                                                                                                    | a strategy fracture 8 | Droite | Ord                           |
|----------------------------------------------------------------------------------------------------|-----------------------|--------|-------------------------------|
| ان تنرف العلمات الإدارية حسب السليل الوطيفى 2<br>إن قنوات الاتسال المستخدمة فى الجامعة [2]<br>التماذج المستخدمة فى الجامعة توفر الوقت سواء فن ذلك 2<br>الاتصالات تستخدم الحقيق التماسك بين وحدات الجامعة 2<br>الاتصالات الوداسمة فى الجامعة تسهل السواب 2<br>الاتصالات الإدارية دور فى تحديد معايير ومؤشرات 3<br>فاعلية القوات الاتصال تؤدى إلى تتغذ القرارات فى 3<br>فررات الاتصال المستخدمة فى الجامعة ترمىل المعلومات 3<br>سبه إذ الات الارسان المنتخدمة فى الجامعة ترمان المعلومات 3 | Variables :           |        | Options<br>Style<br>Bootstrap |
| Coefficients de corrélation<br>Pearson Tau-b de Kendall 🔽 Spearman                                                                                                    |                       |        |                               |
| Test de signification     Bilatéral     Unilatéral                                                                                                    |                       |        |                               |
| Repérer les corrélations significatives                                                                                                    |                       |        |                               |
| OK Cetter Réi                                                                                                    | nitialiser Annuler    | Aide   |                               |

نختار معامل الارتباط Spearman في اختيارات Coefficients de Corrélation ثم يتم ادخال

كل فقرات بعد المحور الأول مع متوسط المحور الأول (t1) كما يلي:

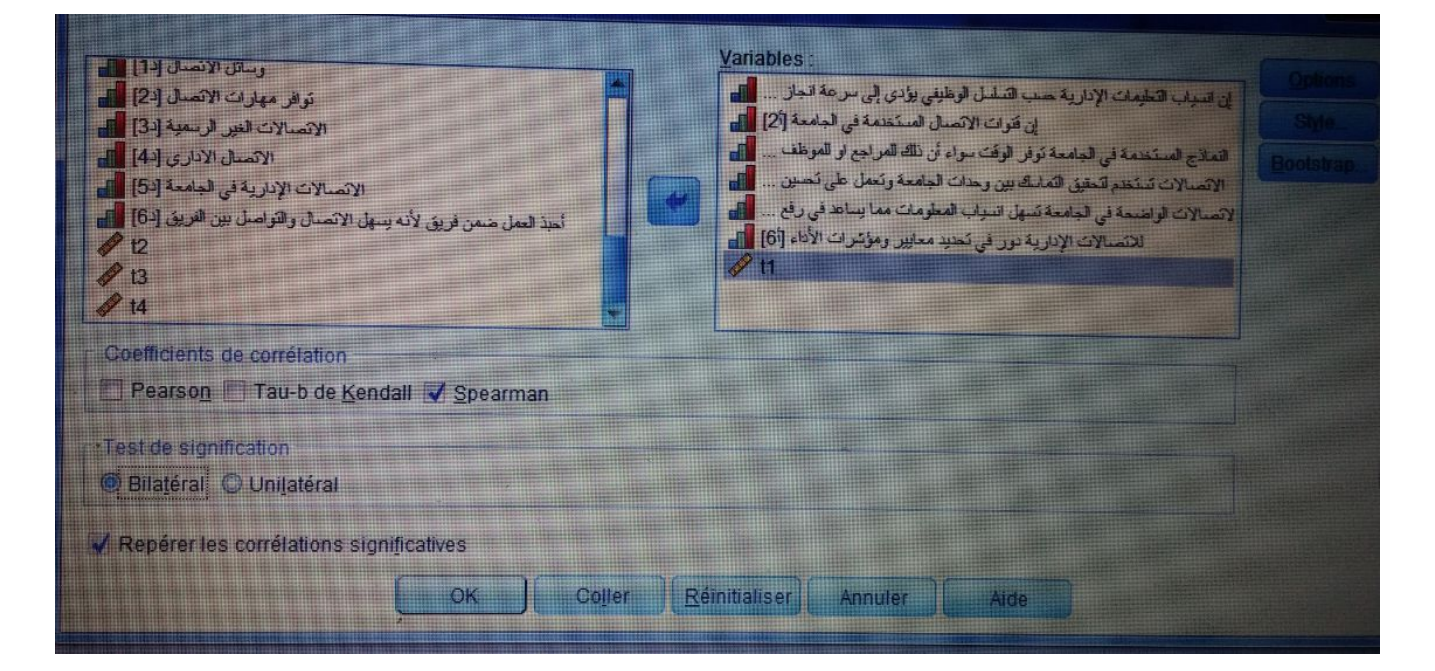

ثم نضغط على ok نتحصل على الجدول التالي في نافذة المخرجات لبرنامج SPSS:

|                   | natarinar jasárar Fyrmat                                                       | Analyse Markeling direct Gra                                                                                                    | ephiques Utilita                                                                        | res Fegêtre                                | Alde                                                                                                    |                                                                                         |                                                                                                   |                                                                                                    |      |
|-------------------|--------------------------------------------------------------------------------|----------------------------------------------------------------------------------------------------|-----------------------------------------------------------------------------------------|--------------------------------------------|----------------------------------------------------------------------------------------------------|-----------------------------------------------------------------------------------------|---------------------------------------------------------------------------------------------------|----------------------------------------------------------------------------------------------------|------|
|                   |                                                                                |                                                                                                    | Corrélatio                                                                              | ons                                        |                                                                                                    |                                                                                         |                                                                                                   | Withhan                                                                                                    |      |
| Pho do Soc        |                                                                                |                                                                                                    | إن السباب التعليمات<br>الإدارية حسب<br>التسلسل الوطيقي<br>يودي إلى سرعة<br>النجاز المعل | إن قوات الاتسال<br>الاستخدمة في<br>الجامعة | اللماذج المستقدمة<br>في الجاممة توفر<br>الوقت سواء أن ذلك<br>المراجع إن الموطف                                                                                                    | الانسبالات تستندم<br>التحقيق التماسك بين<br>وحدات الجامعة<br>وتعمل على تحسين<br>مستواها | الإنسالات الواسعة<br>في الجامعة تسهل<br>السباب المعلومات<br>معا بساعد في رفع<br>كفاءة الإذاء فيها | للافسالات الإدارية<br>دور في تحديد<br>معابير ومواشرات<br>الإداء                                                                                                    | 11   |
| Kinu ue spe       | سياب الاعليمات الإدارية علب المسالمان المسالمان<br>سلسل الوطيفي بوادي إلى سرعة | A Coefficient de corrélation                                                                                                    | 1.000                                                                                   | .302                                       | - 137-                                                                                                    | .042                                                                                    | - 284-                                                                                            | .374                                                                                                    | .355 |
|                   | انجاز المعل                                                                    | N                                                                                                    | 20                                                                                      | .195                                       | .566                                                                                                    | .862                                                                                    | .225                                                                                              | .105                                                                                                    | .125 |
|                   | ن قوات الاتصال المستخدمة في                                                    | Coefficient de corrélation                                                                                                    | 302                                                                                     | 1 000                                      | 20                                                                                                    | 20                                                                                      | 20                                                                                                | 20                                                                                                    | 21   |
|                   | - And -                                                                        | Sig. (bilatéral)                                                                                                    | .195                                                                                    |                                            | 274                                                                                                    | 204-                                                                                    |                                                                                                   | 003-                                                                                                    | .502 |
|                   | dationala M. Adaptic M. 1910                                                   | N                                                                                                    | 20                                                                                      | 20                                         | 20                                                                                                    | 20                                                                                      | .730                                                                                              | .991                                                                                                    | 02   |
|                   | مادج المستخدمة في الجامعة في المراجع ال                                        | Coefficient de corrélation                                                                                                    | 137-                                                                                    | .257                                       | 1.000                                                                                                    | - 175-                                                                                  | 066                                                                                               | 20                                                                                                    | 2    |
|                   | المرطف                                                                         | Sig. (bilateral)                                                                                                    | .566                                                                                    | .274                                       |                                                                                                    | .461                                                                                    | 784                                                                                               | 184-                                                                                                    | .52  |
|                   | الانصالات تستخدم فتحفق اقماسك                                                  | Coefficient de corrélation                                                                                                    | 20                                                                                      | 20                                         | 20                                                                                                    | 20                                                                                      | 20                                                                                                | .437                                                                                                    | .01  |
|                   | ببين وحدات الجامعة وتععل على                                                   | Sig. (bilatéral)                                                                                                    | .042                                                                                    | 284-                                       | - 175-                                                                                                    | 1.000                                                                                   | .060                                                                                              | 142                                                                                                    |      |
|                   | mighter Canadi                                                                 | N                                                                                                    | .862                                                                                    | .226                                       | .461                                                                                                    |                                                                                         | 803                                                                                               | 547                                                                                                    | .10  |
|                   | الاتصبالات الواضحة في الجامعة                                                  | Coefficient de corrélation                                                                                                    | - 204                                                                                   | 20                                         | 20                                                                                                    | 20                                                                                      | 20                                                                                                | .547                                                                                                    | .41  |
|                   | دسهل السباب المعلومات عما بينا مع<br>في رفع كلاءة الإداء فيها                  | Sig. (bilatéral)                                                                                                    | 2264-                                                                                   | 082-                                       | .066                                                                                                    | .060                                                                                    | 1,000                                                                                             | 20                                                                                                    |      |
|                   | Internet and the second                                                        | N                                                                                                    | 20                                                                                      | .730                                       | .784                                                                                                    | .803                                                                                    |                                                                                                   | 901                                                                                                    | .3   |
|                   | الانصبالات الإدارية دور في تعديد<br>معايير وموترات الأداء                      | Coefficient de corrélation                                                                                                    | .374                                                                                    | - 002                                      | 20                                                                                                    | 20                                                                                      | 20                                                                                                | .331                                                                                                    | 0.   |
|                   | N                                                                              | Sig. (bilatéral)                                                                                                    | .105                                                                                    | 991                                        | 184-                                                                                                    | .143                                                                                    | 003-                                                                                              | 1 000                                                                                                    |      |
|                   | ti his                                                                         | N                                                                                                    | 20                                                                                      | 20                                         | .437                                                                                                    | .547                                                                                    | .991                                                                                              | 1.000                                                                                                    | -    |
|                   |                                                                                | Coefficient de corrélation                                                                                                    | .355                                                                                    | 502                                        | 20                                                                                                    | 20                                                                                      | 20                                                                                                | 20                                                                                                    |      |
|                   |                                                                                | Sig. (bilateral)                                                                                                    | .125                                                                                    | 024                                        | .521                                                                                                    | .165                                                                                    | .395                                                                                              | 20                                                                                                    |      |
|                   |                                                                                | N                                                                                                    | 20                                                                                      | .024                                       | .019                                                                                                    | .486                                                                                    | 005                                                                                               | .302                                                                                                    | 1.   |
| corrélation est : | Significative au piveau o con                                                  | and the second second se | 20                                                                                      | 20                                         | The second second |                                                                                         |                                                                                                   | and the second second se |      |

نلاحظ من خلال الجدول أعلاه أن معامل الارتباط spearman يساوي 0.525 اي هناك علاقة طردية بين وبنفس الطريقة نقوم بحساب معاملات الارتباط لكل محور (المحور الثاني، الثالث، الرابع).

ب-الصدق البنائي: يعتبر الصدق البنائي أحد مقابيس صدق الأداة الذي يقيس مدى تحقق الأهداف التي تريد الأداة الوصول إليها، ويعرف من مدى ارتباط كل مجال (البعد أو المتغير) الدراسة بالدرجة الكلية لفقرات الاستبانة، وهنا نستعمل معامل الارتباط لمعرفة الصدق البنائي.

**أولا**: علينا حساب الدرجة الكلية للاستبانة والتي يعبر عنها بمتوسط الحسابي للاستبانة، باستخدام نفس الطريقة التي استخدمناها في حساب المتوسط لمجال المحور الأول (t1)، بعد ذلك نقوم بحساب معامل الارتباط بين الأبعاد والدرجة الكلية للتأكد من الصدق البنائي كما يلي:

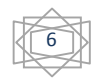

من إعداد الأستاذة سعداوي مريم

| ler    | Analyse         | Marketing direct             | Graphiques | Utilitaire  | es Fenêtre |  |
|--------|-----------------|------------------------------|------------|-------------|------------|--|
|        | Rapp            | orts                         |            | At .        |            |  |
|        | Statis          | tiqu <u>e</u> s descriptives |            |             |            |  |
| Déci   | Ta <u>b</u> le: | aux personnalisés            |            | nquant      | Colonnes   |  |
| 2      | Comp            | arer les moyennes            |            | ne          | 8          |  |
| 2      | Modèl           | e linéaire général           | •          | ne          | 8          |  |
|        | Modèl           | es linéaires généra          | lisés 🕨    | ne          | 8          |  |
| 2      | Modèl           | es Mi <u>x</u> tes           |            | ne          | 8          |  |
| 2      | <u>Corrél</u>   | ation                        | •          | Biva        | ariée N    |  |
| -<br>- | Régression      |                              |            | > Dortialla |            |  |
| >      | Log Li          | Log Linéaire                 |            |             | tance      |  |
|        | Résea           | ux neuronaux                 |            |             | tances     |  |

بالضغط على Bivariée نتحصل على:

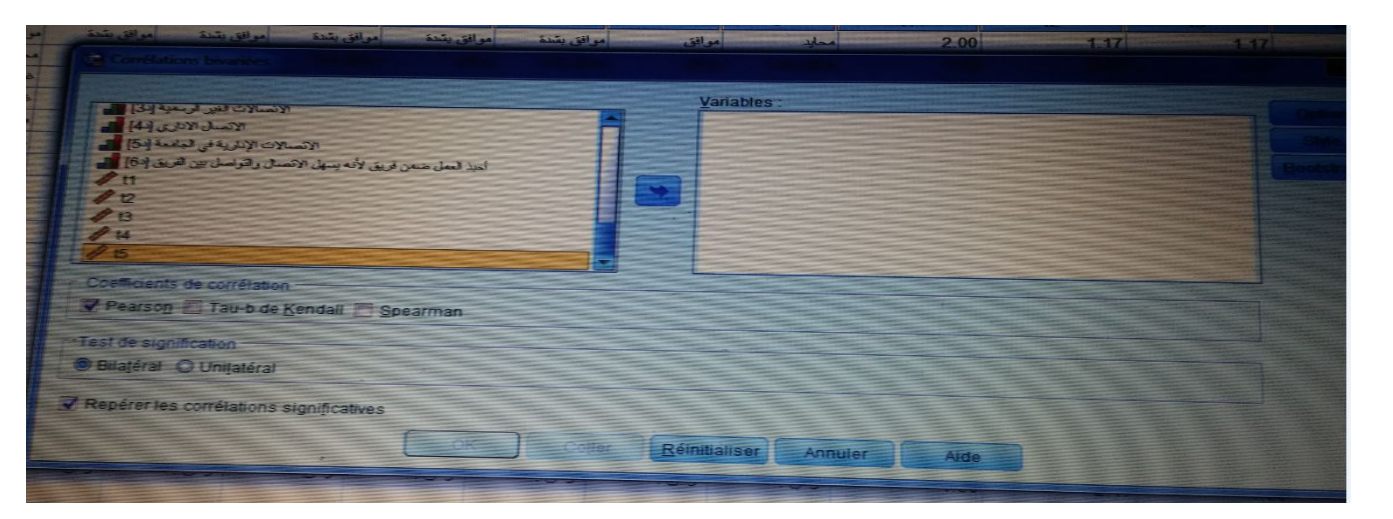

نختار معامل الارتباط Pearson في اختيارات Coefficients de Corrélation ثم يتم إدخال كل المجالات والمتوسط الكلي T5 مع متوسط البعد أو المحاور كما يلي:

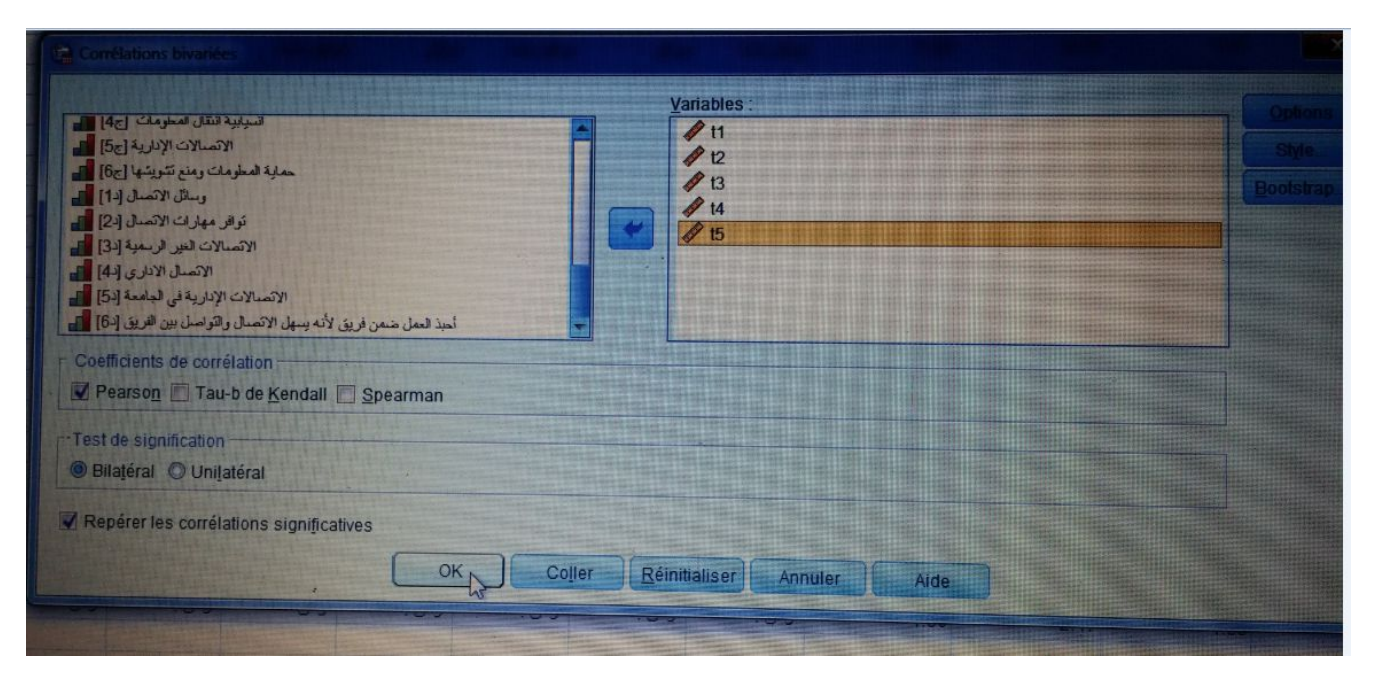

ثم نضغط على ok نتحصل على الجدول التالي في نافذة المخرجات لبرنامج SPSS:

|    |                        | t1                | t2                | t3                | t4                | t5     |
|----|------------------------|-------------------|-------------------|-------------------|-------------------|--------|
| t1 | Corrélation de Pearson | 1                 | .335              | .479 <sup>*</sup> | .540 <sup>*</sup> | .720** |
|    | Sig. (bilatérale)      |                   | .149              | .033              | .014              | .000   |
|    | Ν                      | 20                | 20                | 20                | 20                | 20     |
| t2 | Corrélation de Pearson | .335              | 1                 | .524 <sup>*</sup> | .595**            | .769** |
|    | Sig. (bilatérale)      | .149              |                   | .018              | .006              | .000   |
|    | Ν                      | 20                | 20                | 20                | 20                | 20     |
| t3 | Corrélation de Pearson | .479 <sup>*</sup> | .524 <sup>*</sup> | 1                 | .611**            | .864** |
|    | Sig. (bilatérale)      | .033              | .018              |                   | .004              | .000   |
|    | Ν                      | 20                | 20                | 20                | 20                | 20     |
| t4 | Corrélation de Pearson | .540 <sup>*</sup> | .595**            | .611**            | 1                 | .821** |
|    | Sig. (bilatérale)      | .014              | .006              | .004              |                   | .000   |
|    | Ν                      | 20                | 20                | 20                | 20                | 20     |
| t5 | Corrélation de Pearson | .720**            | .769**            | .864**            | .821**            | 1      |
|    | Sig. (bilatérale)      | .000              | .000              | .000              | .000              |        |
|    | Ν                      | 20                | 20                | 20                | 20                | 20     |

Corrélations

\*. La corrélation est significative au niveau 0,05 (bilatéral).

\*\*. La corrélation est significative au niveau 0,01 (bilatéral).

تحليل الاستبيان بواسطة برنامج SPSS( تابع للمحاضرة 3) من إعداد الأستاذة سعداوى مريم

1− بحساب معامل الارتباط "بيرسون" بين المحور الثاني والثالث والرابع للاستبيان والدرجة الكلية، كما هو موضح في الجدول التالي:

الجدول: صدق الاتساق البنائي للمحور الثاني والثالث والرابع والخامس والدرجة الكلية

للاستبيان

| الدلالة المعنوية | معامل الارتباط | المحاور       |
|------------------|----------------|---------------|
| 0.000            | **0.720        | المحور الثاني |
| 0.000            | **0.769        | المحور الثالث |
| 0.000            | **0.864        | المحور الرابع |
| 0.000            | **0.821        | المحور الخامس |

\* الارتباط دال إحصائيا عند مستوى دلالة 0.05 \* الارتباط دال إحصائيا عند مستوى دلالة 0.01

المصدر: من إعداد الأستاذة اعتمادا على نتائج تفريغ الاستبيان بواسطة برنامج SPSS

من خلال الجدول أعلاه يتضح أن معاملات الارتباط لبيرسون دالة إحصائيا، ومنه تعتبر جميع المحاور صادقة ومتسقة لما وضعت لقياسه.

ت- ثبات الاستبانة

من أجل حساب معامل ألفاكرونباخ Alpha Cronbachs نتبع الخطوات التالية:

Analyse — Echelle (scale) — Analyse de la

fiabilité

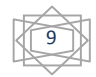

| Lionnées Transformer        | Analyse Markeling direct Graphiques              | Lennair | ns Fegdire       | Alde            |                                                                                                    |                    |                 |             |
|-----------------------------|--------------------------------------------------|---------|------------------|-----------------|----------------------------------------------------------------------------------------------------|--------------------|-----------------|-------------|
| r a Mi                      | Rapports F<br>Statistiqu <u>e</u> s descriptives | 与       |                  | 99              |                                                                                                    |                    |                 |             |
|                             | Tableaux personnalisés                           |         |                  |                 |                                                                                                    | Contraction of the |                 |             |
| النبرية السر                | Comparer les moyennes                            |         | 31               | 41              | 51                                                                                                    | 61                 |                 |             |
| الل من 5 سنوات من 25-35 س   | Modèle linéaire général                          | موافق   | موافق بشدة       | موافق           | مرابق                                                                                                    | موافق بشدة         | مواق بشدة       | Sale of the |
| من 5-15 سنوات من 25-35 س    | Modèles linéaires généralisés                    | موافق   | موافق يشدة       | مواقق بشدة      | موافق                                                                                                    | موافق بشدة         | موافق يشدة      | مر الل      |
| اکتر من 16 سنة من 25-35 -   | Modèles Mixles                                   | موافق   | غير موافق بئندة  | عبر موافق بتدة  | موافق بتدة                                                                                                    | موافق              | موافق بشدة      | امراق       |
| اقل من 5 سنوات 45سنة فما قو | Corrélation                                      | موافق   | موافق            | غير مواقق بشدة  | موافق بشدة                                                                                                    | موافق              | موافق يشنة      | موافق       |
| من 5-25 ستوات من 25-35 ه    | Dágrassinn 1                                     | محلود   | مراقق بشدة       | غير مواقق       | موافق بشدة                                                                                                    | مواق               | موافق بشدة      | - Hard      |
| من 5-15 سنوات من 25-35 م    |                                                  | خېر مو  | موافق            | aute            | موافق بشدة                                                                                                    | موافق بشدة         | موافق بشدة      | موالق وتدة  |
| من 5-10 ستوات الل من 25 م   | Décesur perropaux                                | موالق   | موافق            | موافق بشدة      | acte                                                                                                    | موافق يشدة         | موافق           | مراق        |
| من 5-25 سلوات من 35-25 .    | Closeifer                                        | مرافق   | موافق            | مرااق           | مرافق بشدة                                                                                                    | مواقق بشدة         | -t-a            | موافق بشنة  |
| من 11-15 سنة 45سنة فما م    | Classmer                                         | مواقق   | مواقق            | موافق بشدة      | مسايد                                                                                                    | هو التي يشدة       | موالق بشدة      | موانق       |
| الكتر من 16 سنة من 35-25    | Reduction des dimensions                         |         | and sales        |                 | and the set of                                                                                                  | موافق بتردد        | مواق            | مواق        |
| من 5-36 سلوات من 36-45      | Echelle                                          |         | nalyse de la fia | Delite          |                                                                                                    | موافق م            | تحير موافق بشدة | موافق بشدة  |
| من 10-5 سنوات من 145        | Tests non paramétriques                          |         | épliage multid   | imensionnel (Pf | REFSCAL)                                                                                                    | موافق ب            | موافق بشنة      | مرافق بشدة  |
| 45-36 مترات ما 10-5 cm      | Prévisions                                       | BBE     | ositionnement    | multidimension  | nnel (PROXSCAL                                                                                                  | مواقق بم (         | موافق بشدة      | وافق        |
| 25                          | Survie                                           | BEE F   | ositionnement    | multidimension  | nnel (ALSCAL)                                                                                                   | موافق              | موافق بشدة      | وافق بشدة   |
| 25 25' 14 15-11 14          | Réponses multiples                               | موالق   | مرافق            | کیر موافق بشدة  | موافق                                                                                                    | موافق بشتة         | مرافق يشدة      | والق يتبدة  |
| 15-25                       | Kalanalyse des valeurs manquantes                | موافق   | موالق            | عير موافق بشدة  | مرافق                                                                                                    | مرافق              | خير موالق بشدة  | التي يشده   |
| 45-30                       | Imputation multiple                              | مرافق ۱ | هير موافق بشدة   | موافق           | موافق                                                                                                    | موالتق             | عير موافق       | الق بشدة    |
| من 5-36 سترات من 45-36      | Echaptillons complexes                           | مواقع ا | موافق بشدة       | ممارد           | موافق                                                                                                    | مراقق بشدة         | مواقق بشدة      | التي بشدة   |
| ال من 5 سنوات من 36-45      | Echanigoris compresso                            | . 541   | عير موافق        | عین موافق بشدة  | موافق بشدة                                                                                                    | موافق بشذة         | مرافق           | الق بشدة    |
| 22 من 15-36                 | He Simulation                                    | 545     | ب الذ            | موالق بشدة      | موالق بشدة                                                                                                    | موافق يشدة         | موافق بشبة      | الى بشدة    |
| امن 5-36 سنوات امن 15-36    | Contrôle de gualité                              | 1 30 3  |                  |                 | 1                                                                                                    |                    |                 |             |
|                             | Courbe ROC                                       | -       |                  |                 |                                                                                                    |                    |                 |             |
|                             | Modélisation spatio-temporelle                   | *       |                  |                 |                                                                                                    |                    |                 |             |
|                             |                                                  |         |                  | destant and the | The second second second second second second second second second second second second second second second se |                    |                 |             |

وبالضغط على Analyse de la fiabilité نتحصل على الخانة التالية:

| C Analyse de fiaislité                                                                                                    | ×          |
|----------------------------------------------------------------------------------------------------|------------|
| Eléments :                                                                                                    | Shistiques |
| ليتين الشراع المحمد السرع المراح المحمد السرع المراح المحمد السرع المحمد السرع المحمد السرع المحمد المحمد المحم |            |
| Modèle : Alpha de Cronbach T                                                                                                    |            |
|                                                                                                    |            |
| Réinitialiser Annuler Aide                                                                                                    |            |

ثم يتم إدخال كل الفقرات فقط ولا ندخل المتغيرات الديموغرافية ثم نصغط على Ok نتحصل على النتائج التالية:

الثبات الدراسة ككل Echelle

10

| Récapitulatif o | de trai | tement | des | observ | /ations |
|-----------------|---------|--------|-----|--------|---------|
|-----------------|---------|--------|-----|--------|---------|

|              |                    | Ν  | %     |
|--------------|--------------------|----|-------|
| Observations | Valide             | 20 | 100.0 |
|              | Exclu <sup>a</sup> | 0  | .0    |
|              | Total              | 20 | 100.0 |

a. Suppression par liste basée sur toutes les variables de la procédure.

### Statistiques de fiabilité

| Alpha de Cronbach | Nombre d'éléments |    |
|-------------------|-------------------|----|
| 0.730             |                   | 24 |

من خلال الجدول أعلاه يتضح أن عدد العبارات 24 وأن معامل ألفا كرونباخ يساوي 0.730 (73%) وهو أكبر من 60% (0.6) وهذا يدل على أن أداة الدراسة ذات ثبات كبير مما يجعلنا على ثقة تامة بصحة الاستبيان وصلاحيته لتحليل وتفسير نتائج الدراسة واختبار فرضياتها.

 ملاحظة: وللقيام بمعرفة أي الفقرات أهمية في الاستبانة معرفة الفقرات التي يمكن الاستغناء عليها يقوم الباحث بالضعط على Statistiques في نافذة Analyse de la fiabilité كما هو موضح في الصورة التالية:

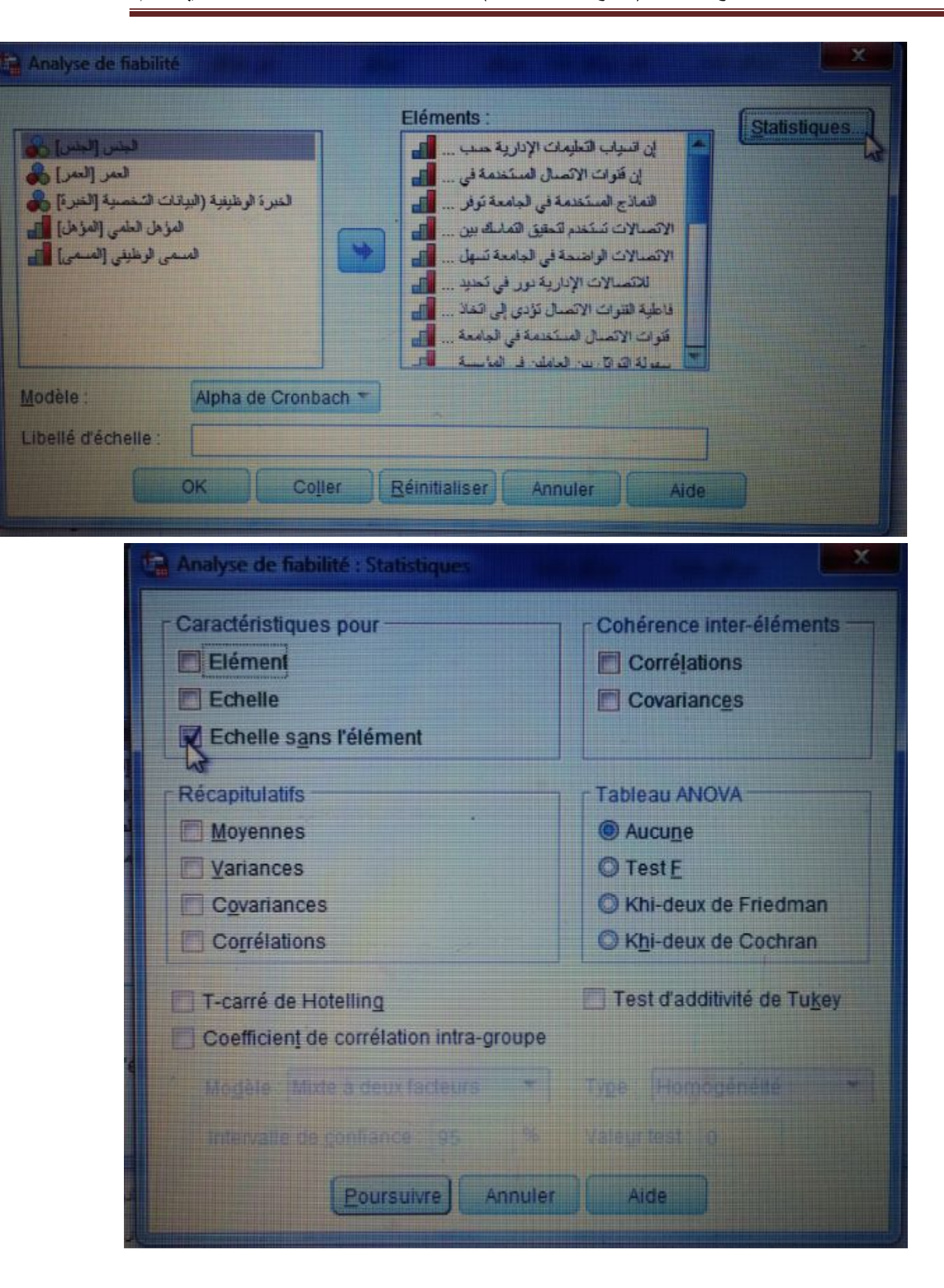

نختار L'echelle sans l'élément في اختيارات Caractéristiques pour ثم نضغط على Poursuivre ثم على ok فنتحصل على الجدول التالي في نافذة المخرجات لبرنامج SPSS:

| Statistiques de total des elements         |                     |                     |                   |                   |  |  |  |  |  |  |
|--------------------------------------------|---------------------|---------------------|-------------------|-------------------|--|--|--|--|--|--|
|                                            | Moyenne de          | Variance de         |                   | Alpha de          |  |  |  |  |  |  |
|                                            | l'échelle en cas de | l'échelle en cas de | Corrélation       | Cronbach en cas   |  |  |  |  |  |  |
|                                            | suppression d'un    | suppression d'un    | complète des      | de suppression de |  |  |  |  |  |  |
|                                            | élément             | élément             | éléments corrigés | l'élément         |  |  |  |  |  |  |
| التسلسل حسب الإدارية التعليمات انسياب إن   | 102 9500            | 107 839             | 228               | 724               |  |  |  |  |  |  |
| العمل انجاز سرعة إلى يؤدي الوظيفي          | 102.3000            | 107.000             | .220              | .127              |  |  |  |  |  |  |
| الجامعة في المستخدمة الاتصال قنوات إن      | 103.2000            | 95.853              | .562              | .693              |  |  |  |  |  |  |
| الوقت توفر الجامعة في المستخدمة النماذج    | 102 4500            | 106.261             | 170               | 720               |  |  |  |  |  |  |
| للموظف او للمراجع ذلك أن سواء              | 103.4000            | 100.201             | .1/9              | .132              |  |  |  |  |  |  |
| بين التماسك لتحقيق تستخدم الاتصالات        | 102.8500            | 114 661             | 021               | 720               |  |  |  |  |  |  |
| مستواها تحسين على وتعمل الجامعة وحدات      | 102.8500            | 114.001             | 021-              | ./39              |  |  |  |  |  |  |
| تسهل الجامعة في الواضحة الاتصالات          |                     | 1                   | 1                 |                   |  |  |  |  |  |  |
| كفاءة رفع في يساعد مما المعلومات انسياب    | 103.1000            | 117.779             | 149-              | .757              |  |  |  |  |  |  |
| فبها الأداء                                |                     | 1                   | 1                 |                   |  |  |  |  |  |  |
| معايير تحديد في دور الإدارية للاتصالات     | 102 8000            | 110 580             | 173               | 727               |  |  |  |  |  |  |
| الأداء ومؤشرات                             | 102.0000            | 110.009             |                   | .121              |  |  |  |  |  |  |
| اتخاذ إلى تؤدي الاتصال القنوات فاعلية      | 102 8500            | 115 608             | - 070-            | 744               |  |  |  |  |  |  |
| المناسب الوقت في القرارات                  | 102.0000            | 115.000             | 070-              | ./++              |  |  |  |  |  |  |
| توصل الجامعة في المستخدمة الاتصال قنوات    |                     | 1                   | 1                 |                   |  |  |  |  |  |  |
| القرارات لاتخاذ بوضوح اللازمة المعلومات    | 103.1000            | 98.832              | .493              | .701              |  |  |  |  |  |  |
| المناسبة                                   |                     | 1                   | 1                 |                   |  |  |  |  |  |  |
| يؤدي المؤسسة في العاملين بين التواثل سهولة | 103 0000            | 112 526             | 029               | 740               |  |  |  |  |  |  |
| المناسب القرار اتخاذ إلى                   | 103.0000            | 112.020             | .023              | ./+0              |  |  |  |  |  |  |
| فيي الإدارية العمليات عصب هو الاتصال       | 102 7500            | 110 408             | 157               | 729               |  |  |  |  |  |  |
| الجامعة                                    | 102.7500            | 110.406             | .157              | .729              |  |  |  |  |  |  |

Statistiques de total des éléments

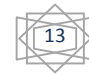

تحليل الاستبيان بواسطة برنامج SPSS( تابع للمحاضرة 3)

| عملية تعرقل الجامعة في الاتصال خطوط<br>القرار اتخاذ          | 103.4500 | 104.366 | .236 | .726 |
|--------------------------------------------------------------|----------|---------|------|------|
| على قراراتهم صنع في المسؤولين يعتمد<br>المحوسب النظام        | 102.9000 | 103.253 | .415 | .710 |
| المطلوب الحد عن المعلومات نقص                                | 103.0500 | 98.261  | .566 | .696 |
| الفهم سوء من يزيد الاتصال في التشويش                         | 102.8000 | 101.537 | .565 | .701 |
| المعلومات نظام فاعلية                                        | 103.3500 | 88.029  | .859 | .662 |
| المعلومات انتقال انسيابية                                    | 102.5000 | 112.158 | .300 | .724 |
| الإدارية الاتصالات                                           | 103.2000 | 99.116  | .446 | .705 |
| تشويشها ومنع المعلومات حماية                                 | 102.4000 | 115.200 | .000 | .731 |
| الاتصال وسائل                                                | 103.1000 | 105.779 | .265 | .722 |
| الاتصال مهارات توافر                                         | 102.6000 | 114.147 | .070 | .731 |
| الرسمية الغير الاتصالات                                      | 102.5500 | 110.997 | .527 | .720 |
| الاداري الاتصال                                              | 102.4000 | 115.200 | .000 | .731 |
| الجامعة في الإدارية الاتصالات                                | 102.8500 | 108.239 | .212 | .725 |
| الاتصال يسهل لأنه فريق ضمن العمل أحبذ<br>الفريق بين والتواصل | 103.0000 | 102.421 | .496 | .705 |

يمثل هذا الجدول معامل ألفا كرونباخ في حال تم حذف عبارة معينة حيث إذا حذفنا السؤال الرابع من المحور الأول يصبح معامل ألفا كرونباخ 0.731(0.731%)، فكل عبارة تضعف من معدل الثبات يمكن حذفها خاصة في حال كان المقياس قريبا من الأدنى المطلوب.

2-حساب بعض المعاملات الإحصائية:

- أ. 3-1- اختبار Test-T sue échantillon unique: الهدف منه هو قياس مدى صدق فروض الدراسة، من أجل التأكد من مدى وجود دلالة إحصائية في إجابات المبحوثين حول الاستبيان، وعن سبب اختيار هذا الاختبار فيعود إلى أننا نتعامل مع بيانات كمية لعينة واحدة. وتتم المقارنة على أساس الدلالة المعنوية كالتالى:
- لتحديد درجة القرار، نأخذ بدرجة الدلالة المعنوية sig حيث تقسم هذه الدلالة إلى ثلاثة مجالات
   كالتالى:
  - Sig أكبر من 5% فيمثل مجال التقييم المتوسط.
- Sig أصغر من 5% هنا يمكن الاعتماد على المتوسط الحسابي من أجل تحديد مجال التقييم إذا كان
   كما يلى:
  - إذا كان متوسط العبارة أكبر من المتوسط الحسابي فمجال التقييم مرتفع.
  - إذا كان متوسط العبارة أصغر من المتوسط الحسابي فمجال التقييم منخفض.

تحليل الاستبيان بواسطة برنامج SPSS( تابع للمحاضرة 3) من إعداد الأستاذة سعداوي مريم

ومن أجل حساب هذا الاختبار نقوم أولا بحساب المتوسط الحسابي لكل محور (t1,t2,t3,t4) سبق وحسبناها سابقا.

ثانيا نقوم الآن بحساب اختبار Test-T sue échantillon unique للمحور الأول نتبع الخطوات التالية:

# Analyse → Comparer les moyennes → Test-T sue échantillon unique

| mer                                   | Analyse Marketing direct Graphic               | ques y     | <u>U</u> tilitaires Fe                                | e <u>n</u> être A <u>i</u> de |                                     |              |  |
|---------------------------------------|------------------------------------------------|------------|-------------------------------------------------------|-------------------------------|-------------------------------------|--------------|--|
|                                       | Rapports<br>Statistiqu <u>e</u> s descriptives | •          |                                                       |                               | <b>6 A</b>                          |              |  |
| i i i i i i i i i i i i i i i i i i i | Ta <u>b</u> leaux personnalisés                | • •        |                                                       |                               | Secure and the second second second |              |  |
| c31                                   | Comparer les moyennes                          |            | Moyennes                                              |                               |                                     |              |  |
| مواقق                                 | Modèle linéaire général                        |            | Test T pour                                           | r échantillon un              | lique                               |              |  |
| موقق                                  | Modèles linéaires généralisés                  | •          | Test T pour échantillons indépendants                 |                               |                                     |              |  |
| موافق                                 | Modèles Mi <u>x</u> tes                        |            | Tests T pour échantillons indépendants récapitulatifs |                               |                                     |              |  |
| موافق                                 | Corrélation                                    | •          |                                                       | áchantillona a                |                                     | apitoliatits |  |
| موافق                                 | <u>Régression</u>                              | •          | Test pour                                             | e chanunons a                 | ippanes                             |              |  |
| موافق                                 | Log Linéaire                                   | > [        | ANOVA a 1                                             | facteur                       |                                     |              |  |
| موافق                                 | Réseaux neuronaux                              |            | موافق بشد                                             | موافق                         | 1.50                                | 2.83         |  |
| موافق                                 | Classifier                                     | •          | موافق بشد                                             | موافق                         | 1.33                                | 2.83         |  |
| مر س                                  | Réduction des dimensions                       | • İ        | موافق بشد                                             | موافق                         | 1.67                                | 2.00         |  |
| مو افق                                | Coballa                                        | <u>,</u> 5 | موافق بشد                                             | موافق                         | 2.33                                | 1.33         |  |

ثم نضغط على Test-T sue échantillon unique فنتحصل على النافذة التالية:

|                                                               | Variable(s) à tester : | Optiona   |
|---------------------------------------------------------------|------------------------|-----------|
| الجنس (الجنس) و                                               |                        | Bootstrat |
| الخير فالرطيقية (الدانات التحصية الخبر فا                     |                        |           |
| المؤهل الحلمي [المؤهل]                                        |                        |           |
| المسمى الوظيفي [المسمى]                                       |                        |           |
| م الم المعالمات الإدارية حسب التسلسل الوطنيقي يؤدي إلى        |                        |           |
| إن فنوات الاتصال المستخدمة في الجامعة [2]                     |                        |           |
| التماذج المستخدمة في الجامعة توفر الوقت سواء أن ذلك           |                        |           |
| الاتصالات تستخدم لتحقيق التماسك بين وحداث الجامعة             |                        |           |
| لاتصالات الراضحة في الجامعة تسهل انسياب المعلومات مما         |                        |           |
| للاتصالات الإدارية دور في تطنيد معايير ومؤشرات الاداء [6]     |                        |           |
| فاعليه العراب الإنصال بودي إلى التفاد القرار الت في الوفت الم |                        |           |
| موسا المصان المسجد علي الجامعة توصل المعلومات                 | Valeur de test · 2     |           |

مع اختيار قيمة المتوسط الفرضى هو 03 ندخلها في الخانة valeur de test (المتوسط الفرضي هو 03 لأننا اعتمدنا على سلم ليكارت الخماسي) وندخل كذلك فقرات المحور الأول مع المتوسط الحسابي للمحور الأول t1 كما هو مبين في الصورة:

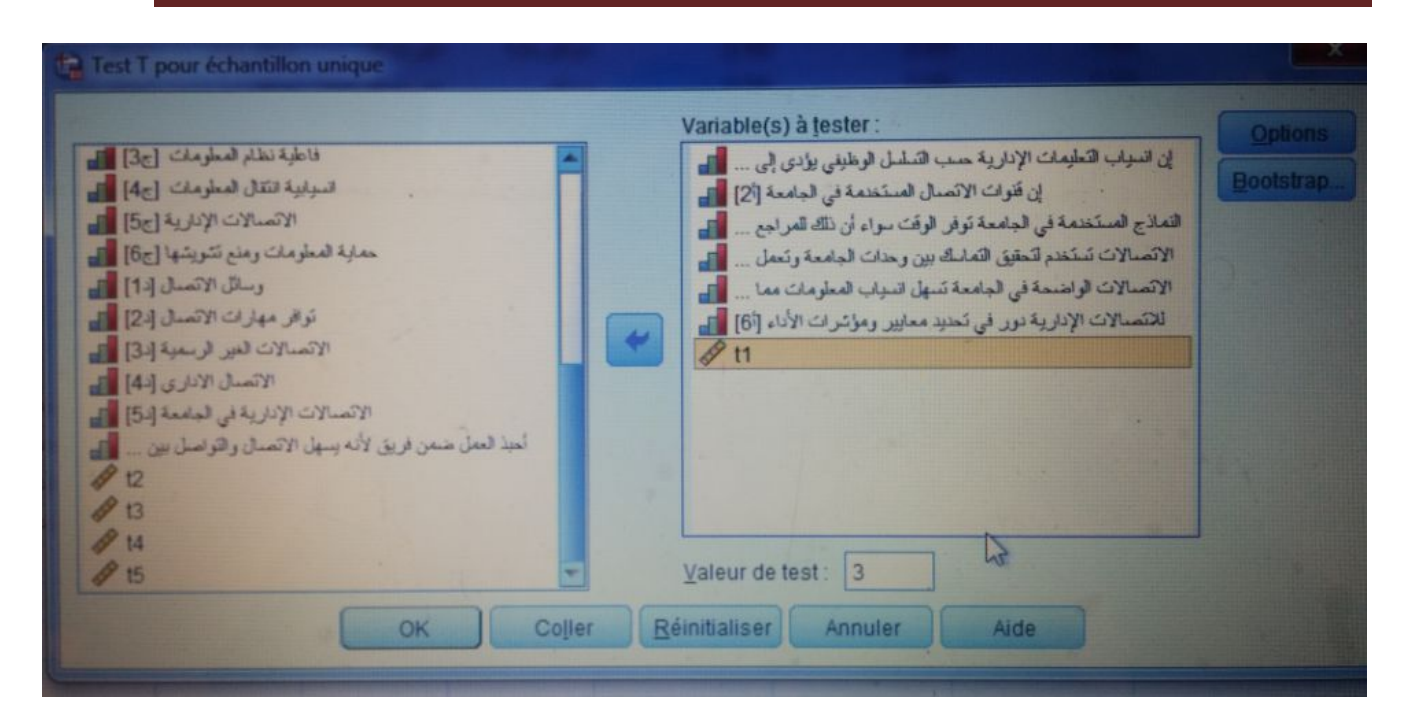

ثم نقوم بالضغط على ok نتحصل على الجدولين التالين في مخرجات برنامج SPSS:

|                                                                                             | Ν  | Moyenne | Ecart type | Moyenne erreur standard |
|---------------------------------------------------------------------------------------------|----|---------|------------|-------------------------|
| التسلسل حسب الإدارية التعليمات انسياب إن<br>العمل انجاز سرعة إلى يؤدي الوظيفي               | 20 | 2.4000  | 1.31389    | .29380                  |
| الجامعة في المستخدمة الاتصال قنوات إن                                                       | 20 | 1.7500  | 1.25132    | .27980                  |
| الوقت توفر الجامعة في المستخدمة النماذج<br>للموظف او للمراجع ذلك أن سواء                    | 20 | 1.9500  | 1.27630    | .28539                  |
| بين التماسك لتحقيق تستخدم الاتصالات<br>مستواها تحسين على وتعمل الجامعة وحدات                | 20 | 2.7500  | 1.71295    | .38303                  |
| تسهل الجامعة في الواضحة الاتصالات<br>كفاءة رفع في يساعد مما المعلومات انسياب<br>فبها الأداء | 20 | 1.9000  | 1.25237    | .28004                  |
| معايير تحديد في دور الإدارية للاتصالات<br>الأداء ومؤشرات                                    | 20 | 1.3500  | .48936     | .10942                  |
| t1                                                                                          | 20 | 2.0167  | .53776     | .12025                  |

Statistiques sur échantillon uniques

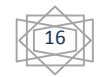

|                                        |           |     | Valeu            | ur de test = 3 |                   |              |  |  |  |  |  |
|----------------------------------------|-----------|-----|------------------|----------------|-------------------|--------------|--|--|--|--|--|
|                                        |           |     |                  |                | Intervalle de con | fiance de la |  |  |  |  |  |
|                                        |           |     |                  | Différence     | différence a      | à 95 %       |  |  |  |  |  |
|                                        | t         | ddl | Sig. (bilatéral) | moyenne        | Inférieur         | Supérieur    |  |  |  |  |  |
| حسب الإدارية التعليمات انسياب إن       |           |     |                  |                |                   |              |  |  |  |  |  |
| انجاز سرعة إلى يؤدي الوظيفي التسلسل    | -2.042-   | 19  | .055             | 60000-         | -1.2149-          | .0149        |  |  |  |  |  |
| العمل                                  |           |     |                  |                |                   |              |  |  |  |  |  |
| الجامعة في المستخدمة الاتصال قنوات إن  | -4.467-   | 19  | .000             | -1.25000-      | -1.8356-          | 6644-        |  |  |  |  |  |
| توفر الجامعة في المستخدمة النماذج      | 2 670     | 10  | 002              | 1 05000        | 1 6472            | 4507         |  |  |  |  |  |
| للموظف او للمراجع ذلك أن سواء الوقت    | -3.079-   | 19  | .002             | -1.05000-      | -1.0473-          | 4527-        |  |  |  |  |  |
| بين التماسك لتحقيق تستخدم الاتصالات    |           |     |                  |                |                   |              |  |  |  |  |  |
| تحسين على وتعمل الجامعة وحدات          | 653-      | 19  | .522             | 25000-         | -1.0517-          | .5517        |  |  |  |  |  |
| مستواها                                |           |     |                  |                |                   |              |  |  |  |  |  |
| تسهل الجامعة في الواضحة الاتصالات      |           |     |                  |                |                   |              |  |  |  |  |  |
| رفع في يساعد مما المعلومات انسياب      | -3.928-   | 19  | .001             | -1.10000-      | -1.6861-          | 5139-        |  |  |  |  |  |
| فبها الأداء كفاءة                      |           |     |                  |                |                   |              |  |  |  |  |  |
| معايير تحديد في دور الإدارية للاتصالات | -15.079-  | 10  | 000              | -1.65000-      | -1 8790-          | _1 /210_     |  |  |  |  |  |
| الأداء ومؤشرات                         | - 13.079- | 19  | .000             | -1.05000-      | -1.0790-          | -1.4210-     |  |  |  |  |  |
| t1                                     | -8.178-   | 19  | .000             | 98333-         | -1.2350-          | 7317-        |  |  |  |  |  |

Test sur échantillon unique

نقوم بإعداد الجدول التالي:

| المتوسط الفرضي=3 |         |          |          |          |                                                 |        |  |  |
|------------------|---------|----------|----------|----------|-------------------------------------------------|--------|--|--|
| القرار           | الأهمية | الدلالة  | الانحراف | المتوسط  | الفقرة                                          | البيان |  |  |
|                  | النسبية | المعنوية | المعياري | الحسابي  |                                                 |        |  |  |
| متوسط            | 2       |          |          |          | إن انسياب التعليمات الإدارية حسب التسلسل        | 1      |  |  |
|                  |         | 0.055    | 1.31389  | 2.4000   | الوظيفي يؤدي إلى سرعة انجاز العمل               |        |  |  |
| منخفض            | 6       |          |          |          | إن قنوات الاتصال المستخدمة في الجامعة بين       | 2      |  |  |
|                  |         | 0.000    | 1.25132  | 1.70.955 | الرئيس والمرؤوس توصل التعليمات والقرارات في     |        |  |  |
|                  |         |          |          | 00       | الوقت المناسب.                                  |        |  |  |
| منخفض            | 4       |          |          |          | النماذج المستخدمة في الجامعة توفر الوقت سواء أن | 3      |  |  |
|                  |         | 0.002    | 1.27630  | 1.9500   | ذلك للمراجع أو للموظف.                          |        |  |  |
| متوسط            | 1       |          |          |          | الاتصالات تستخدم لتحقيق التماسك بين وحدات       | 4      |  |  |
|                  |         | 0.522    | 1.71295  | 2.7500   | الجامعة الإدارية وتعمل على تحسين مستواها        |        |  |  |

17

تحليل الاستبيان بواسطة برنامج SPSS( تابع للمحاضرة 3)

| منخفض | 5 | 0.001 | 1.25237 | 1.9000 | الاتصالات الواضحة في الجامعة تسّهل انسياب<br>المعلومات مما يساعد في رفع كفاءة الأداء فيها. | 5 |
|-------|---|-------|---------|--------|--------------------------------------------------------------------------------------------|---|
| منخفض | 7 | 0.000 | 0.48936 | 1.3500 | للاتصالات الإدارية دور في تحديد معايير<br>ومؤشرات الأداء.                                  | 6 |
| منخفض | 3 | 0.000 | 0.53776 | 2.0167 | المتوسط الحسابي t1 والانحراف المعياري العام                                                |   |

تضمن الجدول تحليل المحور الثاني الخاص ب"....."، والذي كان عدد الأسئلة التي يتضمنها هذا المحور 6 أسئلة من (1إلى 6) كما جاء في أداة الدراسة الاستبيان، حيث بلغ المتوسط الحسابي العام لهذا المحور 2.0167، وهي درجة قبول منخفضة، كما أن الانحراف المعياري العام قد بلغ 0.53776 وهو ضعيف مما يدل على أن إجابات الموظفين عينة الدراسة متجانسة بالنسبة لهذا المحور، ويعزى ذلك إلى:

أن أغلبية العبارات (2-3-4-5-6) قدرت متوسطاتها الحسابية كلها منخفضة وبالتالي أغلبية
 الموظفون غير موافقون على العبارات أعلاه.

3- اختبار الفرضيات:

4-1- فرضية الفروقات: تختلف الاختبارات المستعملة للإجابة على مدى صلاحية فرضية الفروقات، حسب عدد العينات المستقلة ففي الحالات التي أمامنا (العمر، المسمى الوظيفي، الخبرة) كلها يفوق عدد عيناتها اثنين وبالتالي سوف نستخدم تحليل التباين الأحادي One Way Anova.

لا يوجد فروقات ذات دلالة إحصائية عند مستوى معنوية  $\alpha \leq 0.05$  في أراء المستجوبين حول المحور الأول وفقا لمتغير العمر.

H₁: يوجد فروقات ذات دلالة إحصائية عند مستوى معنوية α≤ 0.05 في أراء المستجوبين حول الأداء وفقا لمتغير العمر .

لإجراء هذا الاختبار واختبار الفرضيات نتبع الخطوات التالية:

Analyse \_\_\_\_\_ Comparer les moyennes 🛛 → Anova à 1 facteur

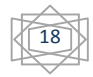

من إعداد الأستاذة سعداوي مريم

| r  | Analyse Marketing direct              | Graphiques             | Utilitaires                                           | Fenêtre /     | Nide                                                                                                    |                   |   |  |  |
|----|---------------------------------------|------------------------|-------------------------------------------------------|---------------|----------------------------------------------------------------------------------------------------|-------------------|---|--|--|
| 1  | Rapports<br>Statistiques descriptives | *                      | 152                                                   |               | 99                                                                                                    | ~                 |   |  |  |
| Dé | Tableaux personnalisés                | , ,                    | lanquant                                              | Colonnes      | Align                                                                                                    | Mesure            |   |  |  |
| 2  | Comparer les moyennes                 | s 🕨                    | Moyen                                                 | nes           | and the second second s |                   | P |  |  |
| 2  | Modèle linéaire général               | ,                      | t TestT                                               | pour échantil | lon unique                                                                                                    |                   | 2 |  |  |
| 2  | Modèles linéaires génér               | ralisés 🕨 🕨            | Test T pour échantillons indépendants                 |               |                                                                                                    |                   |   |  |  |
| 2  | Modèles Mi <u>x</u> tes               |                        | Tests T nour échantillons indépendants récapitulatifs |               |                                                                                                    |                   |   |  |  |
| 2  | <u>C</u> orrélation                   | •                      | TestT                                                 | nour áchantil |                                                                                                    | no recapitoration |   |  |  |
| 2  | <u>R</u> égression                    | •                      | Test I                                                | pour echanin  | ions appanes                                                                                                    |                   | 2 |  |  |
| 2  | L <u>og</u> Linéaire                  | +                      | ANOVA                                                 | a 'i facteur  |                                                                                                    |                   | E |  |  |
| 2  | Réseaux neuronaux                     | •                      | une                                                   | 8             | = Droite                                                                                                    | Ordinal           | - |  |  |
| 2  | Classifier                            |                        | une .                                                 | 8             | = Droite                                                                                                    | d Ordinal         | 2 |  |  |
| 2  | Réduction des dimensio                | ins 🕨                  | une                                                   | 8             | = Droite                                                                                                    | Circlinal Ordinal | - |  |  |
|    | Echalla                               | A CONTRACTOR OF STREET | une                                                   | *             | Ellone                                                                                                    | di Orumat         |   |  |  |

وبالضغط على Anova à 1 facteur (One Way Anova) نتحصل على النافذة التالية:

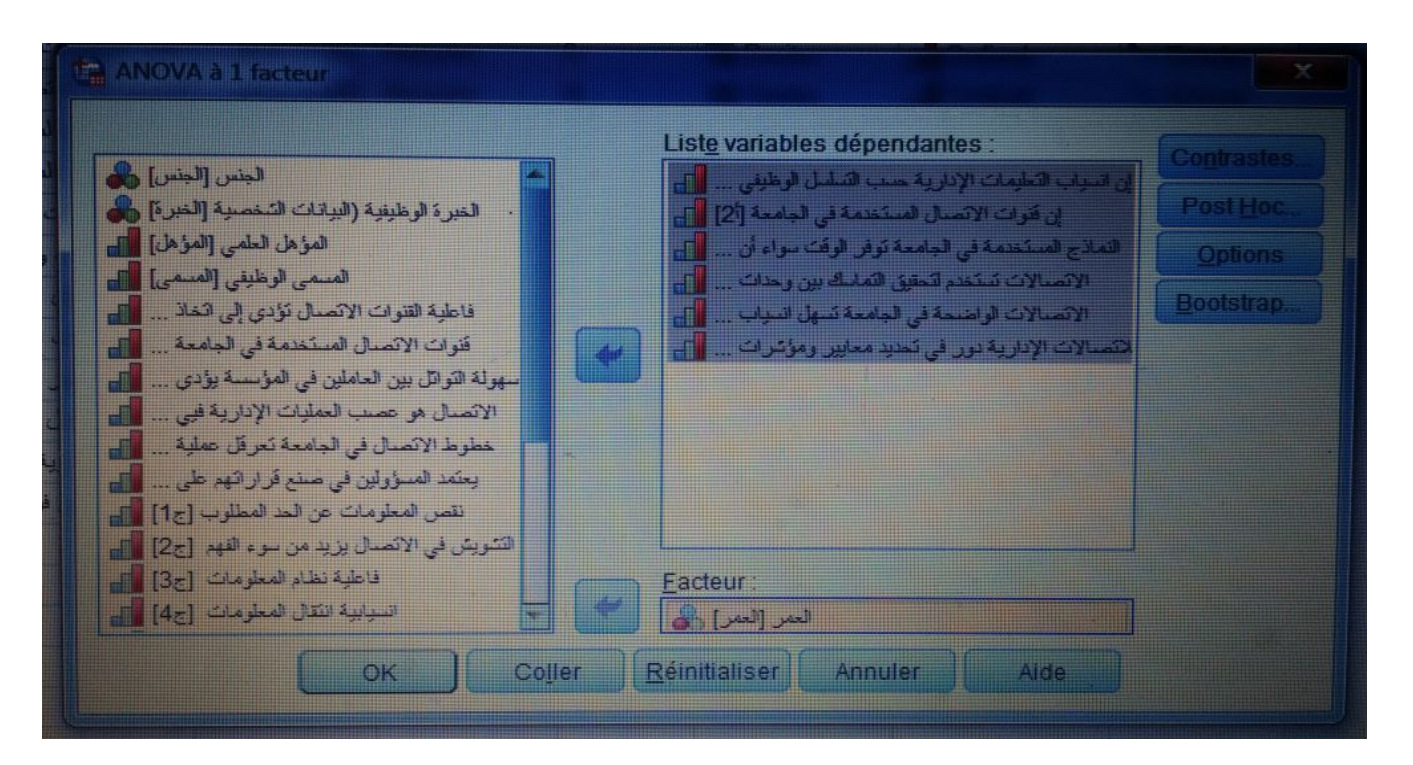

والتي نقوم فيها بإدخال عبارات أو فقرات المحور الأول في قائمة Liste Variables dépendantes والتي نقوم فيها بإدخال عبارات أو فقرات المحور الأول في قائمة Facteur والعمر في Facteur بالضغط على والعمر في النافذة الجديدة ونقوم بالإشارة على

تحليل الاستبيان بواسطة برنامج SPSS( تابع للمحاضرة 3) من إعداد الأستاذة سعداوي مريم

|   | التالي:                                                    | الشكل                                                                    | في                             | كما                   | (Caractéristique | ) | Descriptive |
|---|------------------------------------------------------------|--------------------------------------------------------------------------|--------------------------------|-----------------------|------------------|---|-------------|
| 1 | ANOVA a                                                    | 1 factour : C                                                            | phone                          |                       |                  |   |             |
|   | Statistiqu<br>Caraci<br>Effets<br>Test d<br>Brown<br>Welch | es<br>téristique<br>fixes et aléal<br>' <u>h</u> omogénéil<br>i-Forsythe | toires<br>lé de varia          | ance                  |                  |   |             |
| 0 | Tracé<br>Valeurs n<br>Exclure<br>Exclure                   | des <u>m</u> oyenn<br>nanquantes<br>e les observ;<br>e toute obse        | es<br>ations an<br>rvation ind | alyse par<br>complète | analyse          |   |             |
|   |                                                            | e                                                                        |                                | e) ( Anni             | uler Aide        |   |             |

وبالضغط علىok نتحصل على الجدول في نافذة المخرجات لبرنامج SPSS:

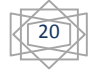

|                                           | 11              |    |         |            | Caractéristiqu  | es*                         |                              |         | (a      |
|-------------------------------------------|-----------------|----|---------|------------|-----------------|-----------------------------|------------------------------|---------|---------|
|                                           |                 |    |         |            |                 | Intervalle de confli<br>moy | ance à 95 % pour la<br>renne |         |         |
|                                           | 10 11           | N  | Moyenne | Ecart type | Erreur standard | Borne inférieure            | Bome supérieure              | Minimum | Maximum |
| الإدارية التطينات فعياب إن                | ـــة 25-ن الان  | 2  | 1.5000  | .70711     | .50000          | -4.8531-                    | 7.8531                       | 1.00    | 2.00    |
| إلى يودى الرطو <mark>في الم</mark> ضل عمب | 0+25-35 4+      | 8  | 2.5000  | 1.06904    | .37796          | 1.6063                      | 3.3037                       | 1.00    | 4.00    |
| العل انجاز مرعة                           | b- 36-45 i      | 8  | 2.5000  | 1.60357    | .56695          | 1.1594                      | 3.8406                       | 1.00    | 5.00    |
|                                           | ىرى ما سا45     | 2  | 2.5000  | 2.12132    | 1.50000         | -16 5593-                   | 21.5593                      | 1.00    | 4.00    |
|                                           | Total           | 20 | 2,4000  | 1.31389    | .29380          | 1.7851                      | 3.0149                       | 1.00    | 5.00    |
| في الملاصة الأصل قوات إن                  | ـــة 25 - ن الق | 2  | 1.0000  | .00000     | .00000          | 1.0000                      | 1.0000                       | 1.00    | 1.00    |
| الوليمة                                   | سة 25-35 س      | 8  | 2.0000  | 1.41421    | .50000          | .8177                       | 3,1823                       | 1.00    | 5.00    |
|                                           | نية 36-45 m     | 8  | 1.6250  | 1.40789    | 49776           | 4480                        | 2.8020                       | 1.00    | 5.00    |
|                                           | فوق فباستا45    | 2  | 2.0000  | .00000     | .00000          | 2.0000                      | 2.0000                       | 2.00    | 2.00    |
|                                           | Total           | 20 | 1.7500  | 1.25132    | .27980          | 1.1644                      | 2.3356                       | 1.00    | 5.00    |
| الجلمة في الملتنية الملاج                 | الله 25 من الل  | 2  | 1.5000  | .70711     | .50000          | -4.8531-                    | 7.8531                       | 1.00    | 2.00    |
| نثاه أن مواء الوقت توفر                   | ju 25-35 tu     | 8  | 1.8750  | 1.35620    | .47949          | .7412                       | 3.0088                       | 1.00    | 5.00    |
| البرطف از الدرايع                         | J- 36-45 W      | 8  | 2.1250  | 1.55265    | .54894          | .8270                       | 3.4290                       | 1.00    | 5.00    |
|                                           | فرق هنا سناطة   | 2  | 2.0000  | .00000     | .00000          | 2.0000                      | 2.0000                       | 2.00    | 2.00    |
|                                           | Total           | 20 | 1.9500  | 1.27630    | .28539          | 1.3527                      | 2.5473                       | 1.00    | 5.00    |
| التقوق غشان الإصبالات                     | سة 25 س أقل     | 2  | 3,0000  | 2.82843    | 2.00000         | -22.4124-                   | 28.4124                      | 1.00    | 5.00    |
| لجلمة رحات بين فلنفاه                     | 0+25-35 W       | 8  | 3.0000  | 1.51188    | .53452          | 1.7361                      | 4.2639                       | 1.00    | 5.00    |
| معلواها تحمون على وتعل                    | سنة 38-45 س     | 8  | 2.3750  | 1.76777    | 62500           | .8071                       | 3.8529                       | 1.00    | 5.00    |
|                                           | فوق استا45      | 2  | 3.0000  | 2.82843    | 2.00000         | -22.4124-                   | 28.4124                      | 1.00    | 5.00    |
|                                           | Total           | 20 | 2.7500  | 1.71295    | .38303          | 1.9483                      | 3.6517                       | 1.00    | 5.00    |
| فجلمة فى الراهمة الاعمالات                | 🛶 25 س الان     | 2  | 2.0000  | 1.41421    | 1.00000         | -10.7082-                   | 14,7082                      | 1.00    | 3.00    |
| سا النظرمات النوف غنوق                    | j+ 25-35 the    | 8  | 1.8750  | 1.35620    | .47949          | .7412                       | 3.0088                       | 1.00    | 5.00    |
| فيها الأداء كفادة رفع في وسائط            | سنة 38-45 س     | 8  | 1.8750  | 1.35620    | .47949          | .7412                       | 3.0088                       | 1.00    | 5.00    |
|                                           | فرق فيا ستا55   | 2  | 2.0000  | 1.41421    | 1.00000         | -10.7062-                   | 14,7062                      | 1.00    | 3.00    |
|                                           | Total           | 20 | 1.9000  | 1.25237    | .28004          | 1.3139                      | 2.4861                       | 1.00    | 5.00    |
| في نور الإدارية للاتصبالات                | سة 25 س أقل     | 2  | 1.5000  | .70711     | .50000          | -4.8531-                    | 7.8531                       | 1.00    | 2,00    |
| الأباء ومؤقرات معاور شعنهد                | سة 25-35 س      | 8  | 1.2500  | .46291     | .16366          | 8630                        | 1.6370                       | 1.00    | 2.00    |
|                                           | 0-38-45         | 8  | 1.3750  | .51755     | .18298          | .9423                       | 1.8077                       | 1.00    | 2.00    |
|                                           | ىرى ما سائلا    | 2  | 1.5000  | 70711      | .50000          | -4.8531-                    | 7.8531                       | 1.00    | 2.00    |
|                                           | Total           | 20 | 1.3500  | 48936      | .10942          | 1.1210                      | 1.5790                       | 1.00    | 2.00    |

a. Note de bas de page

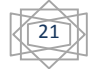

|                                                                   |               | ANOVA               |     |             |      |      |
|-------------------------------------------------------------------|---------------|---------------------|-----|-------------|------|------|
|                                                                   |               | Somme des<br>carrés | ddi | Carré moyen | F    | Sig. |
| الى السواد الأعادمات الإدارية حسب                                 | Inter-groupes | 1.800               | 3   | .600        | 310  | .818 |
| الاسلسان الوطيفي يودي إلى سرعه                                    | Intragroupes  | 31.000              | 16  | 1.938       |      |      |
|                                                                   | Total         | 32.800              | 19  |             |      |      |
| ان غوات الاتصال المستخدمة في                                      | Inter-groupes | 1.875               | 3   | .625        | .359 | .784 |
| الجامعة                                                           | Intragroupes  | 27.875              | 16  | 1.742       |      |      |
|                                                                   | Total         | 29.750              | 19  |             |      |      |
| العمادج المستخدمة في الجامعة توفر<br>الوغت سواء أن ذلك للمراجع او | Inter-groupes | .700                | 3   | .233        | 123  | .945 |
|                                                                   | Intragroupes  | 30.250              | 16  | 1.891       |      |      |
|                                                                   | Total         | 30.950              | 19  |             |      |      |
| الانصالات سنندم فحصى القعاسك                                      | Inter-groupes | 1.875               | 3   | .625        | .186 | .905 |
| بين وحداث الجامعة وتعمل على                                       | Intragroupes  | 53.875              | 16  | 3.367       |      |      |
|                                                                   | Total         | 55,750              | 19  |             |      |      |
| الانصالات الواصحة في المامعة                                      | Inter-groupes | .050                | 3   | .017        | .009 | .999 |
| نسهل انسدات المعلومات مما مساعد<br>م م كما م الأرا مما            | Intragroupes  | 29.750              | 16  | 1.859       |      |      |
| في رقع عددة وتاه فلها                                             | Total         | 29.800              | 19  |             |      |      |
| كالتصالات الإدارية دور في تعديد                                   | Inter-groupes | .175                | 3   | .058        | ,213 | .886 |
| معابير ومؤشرات الإداء                                             | Íntragroupes  | 4.375               | 16  | .273        |      |      |
|                                                                   | Total         | 4.550               | 19  |             |      |      |

– يتبن من خلال الجدول أعلاه عدم وجود فروق ذات دلالة إحصائية عند مستوى دلالة معنوية α≤
 0.05 في استجابات عينة الدراسة نحو أثر الاتصالات الإدارية في الأداء تبعا لمتغير العمر على
 جميع الأبعاد، حيث كان مستوى الدلالة المعنوية (0.818، 0.784، 0.945، 0.905، 0.999)
 0.886) عليها أكبر من 0.05 وبالتالي نقبل الفرضية الصفرية.

ملاحظة هامة: إذا كان احتمال مستوى المعنوية Sig أقل من 0.05 فهذا يدل على وجود اختلافات في اجابات المستجوبين حسب العمر فيما يخص المحور الأول الخاص بالفرضية الأولى، ولهذا يتوجب علينا القيام بأحد الاختبارات المقارنة البعدية (Post Hoc) كمايلي:

|                                                                | Liste variables dépendantes :                    | ( constants |
|----------------------------------------------------------------|--------------------------------------------------|-------------|
| الجنس [الجنس]                                                  | ان انبداب الخارمات الإدارية حبب التبلسل الوظيفي  | Comuastes   |
| <ul> <li>الخبرة الوظيفية (البيانات الشخصية [الخبرة]</li> </ul> | ان فتوات الاتصال المستخدمة في الجامعة [2]        | Post Hoc    |
| لمؤهل العلمي [المؤهل]                                          | الملاج المستخدمة في الجامعة توفر الوقَّك سواء أن | Options     |
| فاطرة التربات الأصل المتعلى المتعلى                            | الانصالات تنتخدم للحتين للمنتظ بين وحداث ال      | Bootstrap.  |
| فنوات الاتصال المستخدمة في المامعة                             |                                                  |             |
| سهولة التواتل بين العاملين في المؤسسة يؤدى                     |                                                  |             |
| الاتصال هو عصب العمليات الإدارية فيى                           |                                                  |             |
| خطوط الاتصال في الجامعة تعرقل عملية                            |                                                  |             |
| يعتمد المسؤولين في صنع قراراتهم على                            |                                                  |             |
| نقص المعلومات عن الحد المطلوب [ج1]                             |                                                  |             |
| التمويش في الاتصال يزيد من سوء الفهم [ج2]                      |                                                  |             |
| The local state of the late                                    | Eacteur:                                         |             |
| و عبد تعدد المعلومات [عد]                                      |                                                  |             |

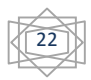

حيث نقوم بالضغط على Post Hoc نتحصل على نافذة جدديدة:

| ANOVA à 1 facteur Compare sons multiples post i                                                                                                    |                                                                      |                                                                                                    |   |
|----------------------------------------------------------------------------------------------------|----------------------------------------------------------------------|----------------------------------------------------------------------------------------------------|---|
| Hypothèse de variances égales<br>LSD<br>Bonferroni<br>Sidak<br>Scheffé<br>F de <u>R</u> -E-G-W (Ryan-Einot-Gabriel-Welsch)<br>Q de R-E-G-W (Ryan-Einot-Gabriel-Welsch) | S-N-K<br>Tukey<br>B de Tukey<br>Duncan<br>GT2 de Hochberg<br>Gabriel | Waller-Duncan     Rapport d'erreur de type [4] : 100     Dunngt     Catégorie de contrôle Dermière     Test     Bilatérat © < Contrôle © > Contrôle |   |
| Hypothèse de variances inégales                                                                                                    | nes-Howell 🛛 🗖 C de l                                                | Dynnett                                                                                                    |   |
| Niveau de signification : 0.05                                                                                                    | ursulvre) Annuler                                                    | Aide                                                                                                    | D |

نختار أحد اختبارات المقارنة البعدية، حيث من أشهرها اختبار LSD، بالضغط على poursuivre، ثم على الجدول التالي في نافذة المخرجات لبرنامج SPSS:

23

LSD

|                                               | 8              | <u>91</u>                | Différence moyenne | 9.              | 5     | Intervalle de confiance à 95 % |                  |  |
|-----------------------------------------------|----------------|--------------------------|--------------------|-----------------|-------|--------------------------------|------------------|--|
| Variable dépendante                           | العر ()        | السر (J)                 | (1-J)              | Errour standard | Sig.  | Bome inférieure                | Borne supérieure |  |
| الرطيلي الشقال عنب الإدابية الخينات فنياب إن  | سة 25 من أل    | مة 25-35 m               | -1.00000-          | 1.10043         | 377   | -3.3328-                       | 1.3328           |  |
| العال الهاز سراعة إلى يؤدي                    |                | ملة 36-45 من             | -1.00000-          | 1.10043         | 377   | -3.3328-                       | 1.3328           |  |
|                                               |                | فق فا طالا               | -1.00000-          | 1.39194         | 483   | -3.9508-                       | 1.9508           |  |
|                                               | سلة 25-35 س    | ملة 25 من <b>ا</b> لل    | 1.00000            | 1.10043         | 377   | -1.3328-                       | 3,3328           |  |
|                                               |                | سلة 36-45 من             | .00000.            | .69597          | 1.000 | -1.4754-                       | 1.4754           |  |
|                                               |                | فق قبا سنا45             | .00000             | 1.10043         | 1.000 | -2.3328-                       | 2.3328           |  |
|                                               | سلة 36-45 m    | مة 25 m ال               | 1.00000            | 1.10043         | 377   | -1.3328-                       | 3.3328           |  |
|                                               | -              | a 25-35 the              | .00000             | .69597          | 1.000 | -1.4754-                       | 1.4754           |  |
|                                               |                | فق فا سالا               | .00000             | 1.10043         | 1.000 | -2.3328-                       | 2.3328           |  |
|                                               | 4544-14.54     | A 10 25 44               | 1.00000            | 1,39194         | 483   | -1.9508-                       | 3,9508           |  |
|                                               | 0.000          |                          |                    | 1.10043         | 1.000 | -1 2218-                       | 9 9 9 9 9        |  |
|                                               |                | 1. 36-15 D.              | .00000             | 1.10043         | 1.000 | -1 2228-                       | 1 3 2 2 2        |  |
| Acta Auto Later Alexa                         | No. 25 24      |                          | -1.00000-          | 1.04349         | 959   | -3.9191-                       | 1.2121           |  |
| 0 0 0 0 0 0 0 0 0 0 0 0 0 0 0 0 0 0 0         |                | (436-45 44               | 62500-             | 1.04349         | .558  | -2.8371-                       | 1.5871           |  |
|                                               |                | فق فنا سالا              | -1.00000-          | 1.31992         | .460  | -3.7981-                       | 1.7981           |  |
|                                               | a 25-35 the    | A 10.25 G                | 1.00000            | 1.04349         | .352  | -1.2121-                       | 3.2121           |  |
|                                               |                | a 36-45 the              | .37500             | .65996          | .578  | -1.0241-                       | 1.7741           |  |
|                                               |                | فق فا سنا45              | .00000.            | 1.04349         | 1.000 | -2.2121-                       | 2.2121           |  |
|                                               | سة 36-45 س     | مة 25 من <b>ال</b>       | .62500             | 1.04349         | .558  | -1.5871-                       | 2.8371           |  |
|                                               |                | سلة 25-35 من             | 37500-             | .65996          | 578   | -1.7741-                       | 1.0241           |  |
|                                               |                | فق فنا سلا45             | 37500-             | 1.04349         | .724  | -2.5871-                       | 1.8371           |  |
|                                               | فوق قما سفاكة. | مة 25 من <b>ا</b> ل      | 1.00000            | 1.31992         | .460  | -1.7981-                       | 3.7981           |  |
|                                               |                | ملة 25-35 من             | .00000             | 1.04349         | 1.000 | -2.2121-                       | 2.2121           |  |
| 9                                             |                | ملة 36-45 من             | .37500             | 1.04349         | .724  | -1.8371-                       | 2.5871           |  |
| أن سواء الوقت توفر الباسمة في الستندسة الملاح | سا 25 من أل    | سلة 25-35 س              | 37500-             | 1.08703         | .735  | -2.6794-                       | 1.9294           |  |
| الدونات او الدرامع ذلك                        |                | ملة 36-45 من             | 62500-             | 1.08703         | .573  | -2.9294-                       | 1.6794           |  |
| 48.0                                          |                | فق قدا سنا45             | 50000-             | 1.37500         | .721  | -3.4149-                       | 2.4149           |  |
| 3                                             | سلة 25-35 من   | ملة 25 m الل             | .37500             | 1.08703         | .735  | -1.9294-                       | 2.6794           |  |
|                                               |                | سلة 36-45 من             | 25000-             | .68750          | .721  | -1.7074-                       | 1.2074           |  |
|                                               |                | فيق فنا سنة45            | 12500-             | 1.08703         | .910  | -2.4294-                       | 2.1794           |  |
|                                               | au 36-45 المن  | منة 25 من <b>ال</b> ار   | .62500             | 1.08703         | .573  | -1.6794-                       | 2.9294           |  |
|                                               |                | سلة 25-35 من             | .25000             | .68750          | .721  | -1.2074-                       | 1.7074           |  |
|                                               | <u>.</u>       | فق قا بنا45              | .12500             | 1.08703         | .910  | -2.1794-                       | 2.4294           |  |
|                                               | فوق فما سفا45  | ملة 25 من ألل            | .50000             | 1.37500         | .721  | -2.4149-                       | 3.4149           |  |
|                                               |                | ملة 25-35 m              | .12500             | 1.08703         | .910  | -2.1794-                       | 2.4294           |  |
|                                               |                | ملة <del>36-45 م</del> ن | 12500-             | 1.08703         | .910  | -2.4294-                       | 2.1794           |  |
| رمدات بين الفاسك للمؤق تمثلتم الاسبالات       | ملة 25 من أل   | مة 25-35 من              | .00000.            | 1.45069         | 1.000 | -3.0753-                       | 3.0753           |  |
| سترادا تنمون على رتعان الباسة                 |                | ملة 35-45 من             | .62500             | 1.45069         | .672  | -2.4503-                       | 3.7003           |  |

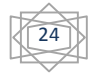

|                                                | 207                 | فق فنا سنا45           | .00000  | 1.83499 | 1.000 | -3.8900- | 3.8900 |
|------------------------------------------------|---------------------|------------------------|---------|---------|-------|----------|--------|
|                                                | سلة 25-35 من        | ستة 25 من أل           | .00000  | 1.45069 | 1.000 | -3.0753- | 3.0753 |
|                                                |                     | منة 36-45 من           | .62500  | .91749  | .505  | -1.3200- | 2.5700 |
|                                                |                     | فرق فيا سنا45          | .00000  | 1.45069 | 1.000 | -3.0753- | 3.0753 |
|                                                | سلة 36-45 من        | سلة 25 من ألل          | 62500-  | 1.45069 | .672  | -3.7003- | 2.4503 |
|                                                |                     | ملة 25-35 من           | 62500-  | .91749  | .505  | -2.5700- | 1.3200 |
|                                                | 8                   | فيق قدا سنا45          | 62500-  | 1.45069 | .672  | -3.7003- | 2.4503 |
|                                                | فوق فما سلة45       | ستة 25 من ألار         | .00000  | 1.83499 | 1.000 | -3.8900- | 3.8900 |
|                                                |                     | ملة 25-35 من           | .00000  | 1.45069 | 1.000 | -3.0753- | 3.0753 |
|                                                |                     | سلة 45×36 من           | .62500  | 1.45069 | .672  | -2.4503- | 3.7003 |
| فبواب تسول الباسمة في الوانسمة الاكسنالا       | ملة 25 من <b>ال</b> | ملة 35-25 من           | .12500  | 1.07801 | .909  | -2.1603- | 2.4103 |
| فيها الأداء ثقاءة رقع في يساعد مما المطومان    |                     | ملة 36-45 من           | .12500  | 1.07801 | .909  | -2.1603- | 2.4103 |
|                                                |                     | فق قبا سنا45           | .00000  | 1.36359 | 1.000 | -2.8907- | 2.8907 |
|                                                | ملة 25-35 من        | ملة 25 من ألار         | 12500-  | 1.07801 | .909  | -2.4103- | 2.1603 |
|                                                |                     | سلة 36-45 من           | .00000  | .68179  | 1.000 | -1.4453- | 1.4453 |
|                                                |                     | فق قدا مناكلا          | 12500-  | 1.07801 | .909  | -2.4103- | 2.1603 |
|                                                | منة 36-45 من        | ملة 25 من أقل          | 12500-  | 1.07801 | .909  | -2.4103- | 2.1603 |
|                                                |                     | سلة 25-35 من           | .00000  | .68179  | 1.000 | -1.4453- | 1.4453 |
|                                                | <u></u>             | فق فنا سنا\$4          | 12500-  | 1.07801 | .909  | -2.4103- | 2.1603 |
|                                                | اوق اما ما 34       | ملة 25 من ألار         | .00000  | 1.36359 | 1.000 | -2.8907- | 2.8907 |
|                                                |                     | ملة 25-35 من           | .12500  | 1.07801 | .909  | -2.1603- | 2.4103 |
|                                                | 12                  | ىنة 36-45 س            | .12500  | 1.07801 | .909  | -2.1603- | 2.4103 |
| ومؤثرك معايور تعتيد في بور الإدارية للاتسنالار | مذة 25 من أل        | ملة 25-35 من           | .25000  | .41340  | .554  | 6264-    | 1.1264 |
| da                                             |                     | ملة 36-45 من           | .12500  | .41340  | .766  | 7514-    | 1.0014 |
|                                                |                     | فق فا سنا45            | .00000  | .52291  | 1.000 | -1.1085- | 1.1085 |
|                                                | سلة 25-35 من        | ملة 25 من <b>ال</b> ار | 25000-  | .41340  | .554  | -1.1264- | .6264  |
|                                                |                     | ملة 36-45 من           | 12500-  | .26146  | .639  | 6793-    | .4293  |
|                                                |                     | فق فنا سنا45           | 25000-  | .41340  | .554  | -1.1264- | .6264  |
|                                                | ملة 36-45 M         | منة 25 من أل           | 12500-  | .41340  | .766  | -1.0014- | .7514  |
|                                                |                     | سلة 25-35 من           | .12500  | .26146  | .639  | 4293-    | .6793  |
|                                                |                     | فق قدا سنا45           | 12500-  | .41340  | .766  | -1.0014- | .7514  |
|                                                | اوق اما حاكة        | ستة 25 من أقل          | .00000. | .52291  | 1.000 | -1.1085- | 1.1085 |
|                                                |                     | ستة 35-35 من           | .25000  | .41340  | .554  | 6264-    | 1.1264 |
|                                                |                     | a 36-45 to             | .12500  | 41340   | .766  | 7514-    | 1.0014 |

## 4-2- اختبار كاي مربع:

ا**ختبار كاي مربع** للاستقلالية بين متغيرات الدراسة الديمغرافية نضع الفرض الصفري H<sub>0</sub>: لا توجد علاقة بين الجنس والخبرة الوظيفية الفرض البديل H<sub>1</sub>: توجد علاقة بين الجنس والخبرة للقيام بهذا الاختبار نتبع الخطوات التالية:

25

| من إعداد الأستاذة سعداوي مريم | تحليل الاستبيان بواسطة برنامج SPSS( تابع للمحاضرة 3) |
|-------------------------------|------------------------------------------------------|
|                               |                                                      |

Analyse \_\_\_\_\_ Statistiques descriptives \_\_\_\_\_ Tableaux croisés

(Crosstabs)

| Analyse Marketing direct                            | Graphiques | Utilitaires Fenêtre        | Aido |              |
|-----------------------------------------------------|------------|----------------------------|------|--------------|
| Rapports                                            | •          |                            | Alle |              |
| Statistiques descriptives<br>Tableaux personnalisés |            | 123 Eréquences             | TY   | 0.04         |
| Comparer les moyennes                               |            | Descriptives               | T    | t2           |
| Modèle linéaire général<br>Modèles linéaires généra | lisés 🕨    | Tableaux <u>c</u> roisés   | DB   | 1.17<br>2.17 |
| Modèles Mi <u>x</u> tes                             |            | Analyse TURF               | 3    | 2.67         |
| <u>R</u> égression                                  |            | Tracés <u>P</u> -P         | þ    | 2.83         |
| Log Linéaire                                        |            | Tracé <u>Q</u> -Q<br>موافق | 1.50 | 3.00<br>2.83 |
| Classifier                                          |            | موافق                      | 1.33 | 2.83         |

وبالضغط على Tableaux croisés ونقوم بنقل الجنس إلى النافذة (Rows (Ligne والخبرة الوظيفية إلى الأعمدة ( Rows cligne والخبرة الوظيفية إلى الأعمدة ( columns (colonne عبر الضغط على السهم الموجود بين الصندوقين :

| Tableaux croisés                                                                                                    |                                          |              |
|----------------------------------------------------------------------------------------------------|------------------------------------------|--------------|
| الم السر السراح                                                                                                    | Ligne(s):                                | Egact        |
| المؤجل العلمي (المؤجل)                                                                                                    |                                          | Staustiques. |
| لمسمى الوطنية والمسمى المسمى المعني المسمى المسمى المسمى المسمى المسلمات الإدارية حسب التسلسل الوطنية ي                                                                                                    | Colonna(a):                              | Cellules     |
| إن قنوات الاتصال المستخدمة في الجامعة [2]                                                                                                    | لحرة الرطيقية (اليانات التحمية [العبرة]  | Eormat       |
| الماذج المستخدمة في الجامعة نوفر الوقت سواء ان                                                                                                    |                                          | Style        |
| الاتصالات قوامسمة في الجامعة تسهل العراب<br>للاتصالات الإدارية نور في تعديد معايير ومؤشر انت<br>فاعتبة القوات الاتصال تؤدي إلى تعاذ القرارات في<br>تقرات الاتصال المستخدمة في الجامعة توصل<br>بهونة التواتل بين الجاملين في المؤسسة بوادي إلى تتعاد<br>الاتصال هو عصب العقابات الإدارية في الجامعة إسما<br>عشوط الاتصال في الجامعة تعرف عملية العلا القرار | Couche 1 de 1                            | Bootstrap    |
| Afficher les graphiques à <u>b</u> arres en cluster<br>Supprimer les tableaux                                                                                                    | Coller Béintialiser Annular Beintialiser |              |

وبالضغط على Statistiques نقوم باختيار Khi-deux ثم نضغط على poursuivre:

|                                  | Corrélations               |
|----------------------------------|----------------------------|
| Nominal                          | Cordinal                   |
| Coefficient de contingence       | 🔄 Gamma                    |
| Phi et V de Cramer               | D de Somers                |
| Lambda                           | Tau- <u>b</u> de Kendall   |
| Coefficient d'incertitude        | Tau- <u>c</u> de Kendall   |
| Données nominales / intervalle — | E Kappa                    |
| <u>E</u> ta                      | Risque                     |
|                                  | McNemar                    |
| Statistiques de Cochran et de Ma | antel-Haenszel             |
| Le rapport des cotes communi d   | HITS ST HIST STORE BUTTING |
|                                  |                            |

ثم نقوم بالضغط على ok نتحصل على جدول في مخرجات برنامج SPSS:

### Récapitulatif de traitement des observations

|                                              |               | Observations |          |             |       |             |
|----------------------------------------------|---------------|--------------|----------|-------------|-------|-------------|
|                                              | Valide        |              | Manquant |             | Total |             |
|                                              | N Pourcentage |              | N        | Pourcentage | Ν     | Pourcentage |
| البيانات) الوظيفية الخبرة * الجنس<br>الشخصية | 20            | 100.0%       | 0        | 0.0%        | 20    | 100.0%      |

#### الشخصية البيانات) الوظيفية الخبرة \* الجنس Tableau croisé

Effectif

|           |    | الشخصية البيانات) الوظيفية الخبرة |               |              |                |    |       |
|-----------|----|-----------------------------------|---------------|--------------|----------------|----|-------|
|           |    | سنوات 5 من أقل                    | سنوات 10-5 من | سنة 15-11 من | سنة 16 من أكثر | 22 | Total |
| ذكر الجنس | ć  | 3                                 | 5             | 2            | 2              | 0  | 12    |
| نثى       | أذ | 1                                 | 5             | 1            | 0              | 1  | 8     |
| Total     |    | 4                                 | 10            | 3            | 2              | 1  | 20    |

#### Tests du khi-deux

|                          | Valeur             | ddl | Signification asymptotique (bilatérale) |
|--------------------------|--------------------|-----|-----------------------------------------|
| khi-deux de Pearson      | 3.681 <sup>a</sup> | 4   | .451                                    |
| Rapport de vraisemblance | 4.740              | 4   | .315                                    |
| Association linéaire par | 1 100              | 1   | 376                                     |
| linéaire                 | 1.100              | I   | .276                                    |
| N d'observations valides | 20                 |     |                                         |

a. 9 cellules (90.0%) ont un effectif théorique inférieur à 5. L'effectif théorique minimum est de .40.

من خلال الجدول السابق يعطي قيمة كاي مربع 3.68 وباحتمال معنوية 0.451 وهو أكبر من 0.05 وهذا يعني عدم وجود دلالة إحصائية بين متغيري الجنس والخبرة والوظيفية في هذه الدراسة أي نقبل الفرض الصفري لا توجد علاقة ذات دلالة إحصائية بين متغيري الخبرة والجنس.

Régression) :معامل الانحدار البسيط

يستعمل هذا الاختبار عندما نتعامل مع فرضيات تأثيرية بعينة واحدة بياناتها كمية، وهو يدرس التوزيع المشترك لمتغيرين أحدهما متغير يقاس دون خطأ ويسمى متغير مستقل ويرمز له بالرمز X والآخر يأخذ قيما تعتمد على قيمة المتغير المستقل ويسمى التابع ويرمز له بالرمز Y، والهدف منه دراسة الانحدار هو ايجاد دالة العلاقة بين المتغيرين المستقل والتابع والتي تساعد في تفسير التغير الذي قد يطرأ على المتغير التابع (Y) تبعا لتغير في قيم المتغير المستقل (X) ، وفق العلاقة: a+b\*X

مثال: ليكن لدينا

لا يوجد اثر ذو دلالة إحصائية عند مستوى معنوية ( $lpha \leq 0.05$ ) للمطابقة على الكفاءة H\_0 : التنظيمية.

التنظيمية:  $H_1$  يوجد أثر ذو دلالة إحصائية عند مستوى معنوية ( $lpha \leq 0.05$ ) للمطابقة على الكفاءة التنظيمية.

لاختبار هذه الفرضية نتبع الخطوات التالية:

Analyse <u>Regression</u> Linear

| File | Edit | View | Data    | Transform       | Analyze                         | Direct Marketing       | Graph  | s <u>U</u> tilitie | s Add- <u>o</u> ns       | Window Help     |
|------|------|------|---------|-----------------|---------------------------------|------------------------|--------|--------------------|--------------------------|-----------------|
|      |      |      |         |                 | Reports  Descriptive Statistics |                        |        |                    |                          | 43 🎹            |
| 1    |      | 5    | التحليه | الوظيفي         | Cor                             | oles<br>mpare Means    |        | ×12                | x13                      | x14             |
|      | 1    |      | ماستر   | رة استراتيجية   | Ger                             | neral Linear Model     | *      | موافق بشدة         | خير موافق يئدة           | غير موافق يندة  |
| 1    | 2    |      | ليساتس  | رة عليا         | Ger                             | neralized Linear Mod   | iels ► | موافق              | غير متأكد                | غير موافق يئندة |
| 1    | 3    |      | ماستر   | رد وسطى         | Mixe                            | ed Models              |        | موافق بشدة         | غير مرافق يشدة           | غير موافق بشدة  |
|      | 4    |      | للتى    | رة وسطى ا       | Cor                             | rrelate                |        | موافق              | غير متأكد                | غير موافق يشدة  |
|      | 5    |      | ليساتس  | رة تتقيذية      | Rec                             | aression               | *      | Auto               | matic Linear M           | odeling         |
| 1    | 6    |      | ليساتس  | رة تتفيذية      | Log                             | linear                 |        |                    | made cirrear m           | odenng          |
|      | 7    |      | ي ال    | رة تتفيذية      | No                              | ural Natworks          |        | Line               | ar                       |                 |
|      | 8    |      | ليساتس  | رة تتفيذية      | Cla                             | anai net <u>w</u> orka |        | Cun                | e Estimation             |                 |
| 1    | 9    |      | ليساتس  | رة تتفيذية      | Dim                             | issily<br>Reduction    |        | Part               | ial Lea <u>s</u> t Squar | es              |
| 1    | 0    |      | تلقى ا  | رة تتغيذية      | Dim                             | nension Reduction      |        | Bina               | ry Logistic              |                 |
| 1    | 1    |      | ليساتس  | رد وسطى ا       | Sca                             | <u>a</u> le            | •      | Mult               | inomial Logisti          | c               |
| 1    | 2    |      | ليساتس  | رة وسطى ا       | Nor                             | nparametric Tests      | •      | Ordi               | nal                      |                 |
| 1    | 3    |      | للتى    | رة استراتيجية   | For                             | ecasting               |        |                    |                          |                 |
| 1    | 4    |      |         | ر 5 استر انتحدة | Sur                             | vival                  | *      | Prot               | DIL                      |                 |

28

| المسترى التعليمي [التعليمي]  المسترى التعليمي [التعليمي]  المسترى الوطليني [الوطليني]  الفبرة المهنية [الفبرة]  الفبرة المؤلسية مع اصفات   | Dependent:                                         | Statistics<br>Plots<br>Save |
|----------------------------------------------------------------------------------------------------|----------------------------------------------------|-----------------------------|
| تركز المؤسسة في وضع من<br>الاتمرافات في هم<br>تمثلك المؤسسة شهادات هم<br>تحقق منتجات مؤسستتا هم<br>نتوفر في منتجات هم<br>يوجد في منتجات هم | Independent(s):                                    | Options<br>Bootstrap        |
| يتم تطوير منتجات<br>تتصف مكاثن ومحات<br>تمتلك المؤسسة القدرات<br>تتقن المؤسسة طرق<br>تتقن المؤسسة استخدام<br>المطابقة<br>المطابقة          | Selection Variable:<br>Selection Variable:<br>Rule | Ho                          |
| استحبة الم<br>معين المعالم<br>المعاد المعالم<br>المعاد المعالم                                                                             | WLS Weight: Paste Reset Cancel Help                |                             |

بالضغط على Linear نحصل على الشاشة التالية:

نقوم بإدخال المتغير التابع (الكفاءة) في قائمة Dependent عن طريق < ، وإدخال المتغير المستقل (المطابقة) في قائمة Independent كما هو موضح في الشاشة أعلاه.

ثم نضغط على STatistics والتي نقوم فيها باختيار Estimates كما هو موضح في الشكل التالي:

29

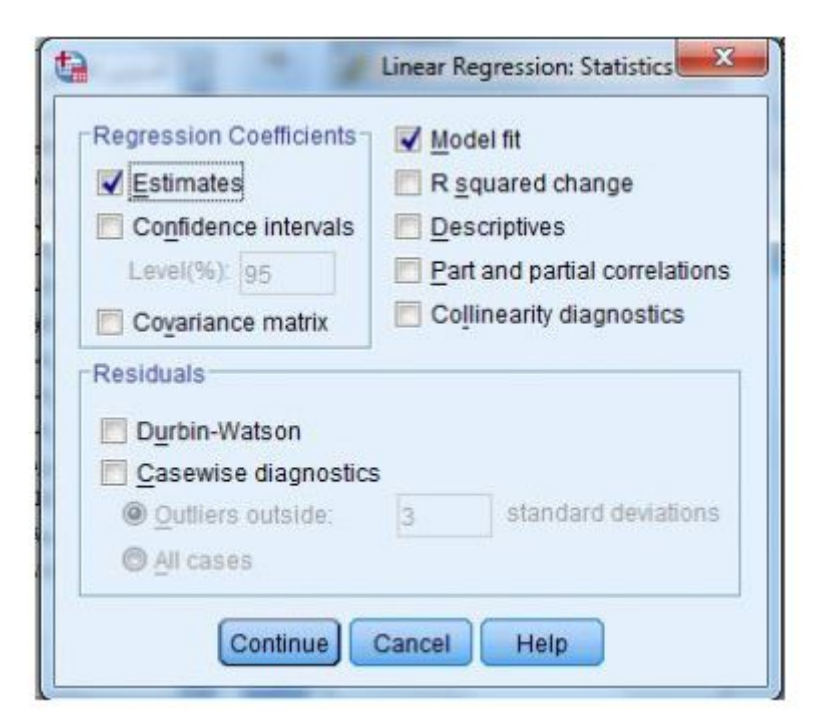

نضغط على continue، ثم على Ok نتحصل على الجدول التالي في نافذة مخرجات لبرنامج

:SPSS

### Régression

Variables introduites/éliminées<sup>a</sup>

|        | Variables             | Variables |            |
|--------|-----------------------|-----------|------------|
| Modèle | introduites           | éliminées | Méthode    |
| 1      | <sup>b</sup> المطابقة |           | Introduire |

a. Variable dépendante : الكفاءة

b. Toutes les variables demandées ont été introduites.

#### Récapitulatif des modèles

|        |                   |        |               | Erreur standard |
|--------|-------------------|--------|---------------|-----------------|
| Modèle | R                 | R-deux | R-deux ajusté | de l'estimation |
| 1      | .398 <sup>a</sup> | .158   | .128          | .49265          |

a. Prédicteurs : (Constante), المطابقة

#### **ANOVA**<sup>a</sup>

|        |            | Somme des |     |             |       |                   |
|--------|------------|-----------|-----|-------------|-------|-------------------|
| Modèle |            | carrés    | ddl | Carré moyen | F     | Sig.              |
| 1      | Régression | 1.278     | 1   | 1.278       | 5.265 | .029 <sup>b</sup> |

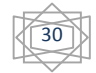

من إعداد الأستاذة سعداوي مريم

تحليل الاستبيان بواسطة برنامج SPSS( تابع للمحاضرة 3)

| Résidu | 6.796 | 28 | .243 |  |
|--------|-------|----|------|--|
| Total  | 8.074 | 29 |      |  |

a. Variable dépendante : الكفاءة

b. Prédicteurs : (Constante), المطابقة

|        | Coefficients <sup>a</sup> |                 |                 |              |       |      |  |  |  |  |
|--------|---------------------------|-----------------|-----------------|--------------|-------|------|--|--|--|--|
|        |                           |                 |                 | Coefficients |       |      |  |  |  |  |
|        |                           | Coefficients no | on standardisés | standardisés |       |      |  |  |  |  |
| Modèle |                           | В               | Erreur standard | Bêta         | t     | Sig. |  |  |  |  |
| 1      | (Constante)               | 2.016           | .793            |              | 2.543 | .017 |  |  |  |  |
|        | المطابقة                  | .463            | .202            | .398         | 2.295 | .029 |  |  |  |  |

a. Variable dépendante : الكفاءة

## نترجم هذا الجدول (بأخذ فقط أهم النتائج) كمايلي:

| نتائج اختبار معمل الانحدار لتأثير المطابقة على الكفاءة التنظيمية |          |        |                    |        |                 |           |              |  |  |  |
|------------------------------------------------------------------|----------|--------|--------------------|--------|-----------------|-----------|--------------|--|--|--|
| معامل                                                            | اختبار ت |        | اختبار (F)         |        | معادلة الانحدار |           |              |  |  |  |
| $R^2$ التحديد                                                    | مستوى    | قيمة ت | مستوى              | قيمة ف | الخطأ           | المعاملات |              |  |  |  |
|                                                                  | الدلالة  |        | الدلالة            |        | المعياري        | В         |              |  |  |  |
| 0.398 <sup>a</sup>                                               | 0.017    | 2.543  | 0.029 <sup>a</sup> | 5.265  | 0.793           | 2.016     | الثابت (باقي |  |  |  |
|                                                                  |          |        |                    |        |                 |           | العوامل      |  |  |  |
|                                                                  |          |        |                    |        |                 |           | الأخرى)      |  |  |  |
|                                                                  | 0.029    | 2.295  |                    |        | 0.202           | 0.463     | الكفاءة      |  |  |  |
|                                                                  |          |        |                    |        |                 |           | التنظيمية    |  |  |  |

التعليق: نلاحظ من خلال الجدول أن نتائج هذا الجدول مقبولة إحصائيا حيث بلغت قيمة ف 5.265 وهي دالة بمستوى دلالة قدره 0.029 أقل من 0.05 وهذا ما يؤكد وجود دلالة إحصائية لتأثير المتغير المستقل (المطابقة) على المتغير التابع (الكفاءة).

كما بلغت قيمة "ت" ب 2.295وهي دالة عند مستوى دلالة قدرها 0.029 أقل من 0.05 وهذا ما يؤكد على وجود دلالة إحصائية لتأثير المطابقة على الكفاءة. وهو ما تشير إليه قيمة المعامل "B" التي

تعني أن التغير في قيمة المتغير المستقل المطابقة بوحدة واحدة يقابله تغير بمقدار 0.463 في المتغير التابع الكفاءة، وهذا المتغير المستقل يفسر حسب معامل التحديد "R<sup>2</sup> المقدر ب 0.398 من التباين في المتغير التابع، أي أن 39.8% من التغيرات الحاصلة على مستوى المطابقة سببها تغيرات على مستوى المتغير التابع، أي أن 40.0% من التغيرات الحاصلة على مستوى المطابقة سببها تغيرات على مستوى الكفاءة، مقابل دلالة قيمة "ت" لباقي العوامل الأخرى بمستوى دلالة قدرها 0.017 وهو ما يؤكد وجود عوامل أخرى تؤثر ايضا على المطابقة.

وعليه يمكن القول أن: " يوجد أثر ذو دلالة إحصائية عند مستوى معنوية ( $lpha \leq 0.05$ ) للمطابقة على الكفاءة التنظيمية.

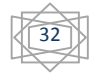